# PCキット かんたん組立マニュアル

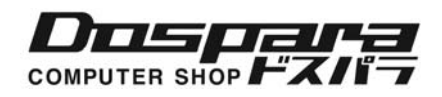

# 1. 作業する前に

まず以下の部品がお手元にあるかご確認ください。

- 1. CPU
- 2. マザーボード (CPUに対応するもの) ※1
- 3. メモリー (マザーボードに対応するもの)
- 4. ハードディスクドライブ
- 5. CPUクーラー (CPUファン+ヒートシンク) ※2
- 6. 光学ドライブ (DVD-R/RW Blu-rayなど)
- 7. ビデオカード ※3
- 8. サウンドカード ※3
- 9. PCケース (マザーボードに対応した大きさ、タイプのもの)
- 10. ケースファン
- 11. 電源ユニット ※4
- 12. ケーブル類
- 13. シリコングリス ※5
- 14. モニター
- 15. キーボード
- 16. マウス
- 17. 外部スピーカー ※6
- 18. ネジ類(通常は本体ケースに付属)
- 19. 工具
- (※ 1) マザーボードのCPUソケットカバーを外す際にピンを破損してしまう場合がございますので十分ご注意ください。 また、このCPUソケットカバーを取り外した直後に「ピン折れ」または「ピン曲がり」がないことをご確認ください。 い。 ソケットカバー取り外し後の「ピン折れ」、「ピン曲がり」に関する返金・交換等のクレームにつきましては弊 社では対応いたしかねます。予めご了承願います。
- (※ 2) CPUクーラーについて、リテール品(箱入り、保証書あり)のCPU をご購入の場合、純正のCPUクーラーが付属さ れていますが、バルク品(簡易包装、保証書なし)をご購入の場合は別途用意する必要があります。
- (※ 3) マザーボードによってはビデオ機能、サウンド機能が搭載されているものもあり、ビデオカード、サウンドカードを別途ご用意いただく必要なく、当該機能をご利用頂けます。詳しくはマザーボードの取扱説明書をご覧ください。
- (※ 4) PCケースに電源ユニットが取り付けられている場合は用意する必要はありません。
- (※ 5) CPUクーラーに熱伝導シートが張られている場合は必要ありません。
- (※ 6) マザーボード(または本体ケース)にもスピーカーが付属していますが、このスピーカーはパソコンの状態を単純なブザー音で伝えるものです。パソコンの音楽などを再生するときは、外部スピーカーなどを用意する必要があります。

1. 作業する前に

### 1-2. 組み立て時の注意事項

- 1. 組み立て時に怪我をしないように注意しましょう。コンピュータ部品は鋭利な部品などで構成されてい る事が多く、組み立て作業時、怪我をしないよう十分に注意してください。
- 静電気に注意しましょう。静電気は電子部品を破壊させる恐れがありますので、作業前に家具等の金属部分に触り、静電気を除電してから作業を行ってください。
- コネクタ類の接続する向きを確認し、無理に力を加えない。多くのコネクタ類は逆向きに接続されるのを防止するための加工がされていますが、念のためコネクタ類は接続する前に必ず向きを確認してください。コネクタが接続できないときは向きが違っている可能性がありますので確認してください。向きが合っていないのに無理に力を加えて接続しようとすると、コネクタやコネクタの中のピンが破損し、接続ができなくなることがあります。
- コンピューターを動作させるために、最低限必要な設定は本マニュアルに記載させていただいております。その他、マニュアルに記載の無い機能が多数ございますが、十分にご利用方法をお調べいただいてからのご利用をお勧めいたします。
   誤った設定やご利用方法により、ハードウェアの不具合や故障につながる恐れもございますので、ご注意ください。なお、ご作業や機能についてご不明な点は、サポートコールセンターや近隣店舗へご相談ください。
- 5. 異音・異臭・発煙など、予期せぬトラブルが発生した場合は、すぐに電源をお切りください。コンセントや電源タップから電源ケーブルを抜き外していただき、サポートセンターまでご連絡ください。 また、上記の現象が発生した際、異常発熱が発生する可能性がございます。火傷等の事故が無いよう、細心の注意をお願いいたします。
- 6. 作業には充分なスペースを確保しましょう。本体ケースのように大きなものから、ジャンパーのよう に、ごく小さな部品まであります。部品を無くさないように注意し、小さなお子さまの手の届かない 場所で、作業を行ってください。

作業中のミスで、パーツを破損する恐れがあります。 お客様での作業が難しいと感じたら、サポートセンターまでご相談ください。

# 2. コンピューターパーツ・インデックス

### 2-1. CPU

コンピュータの頭脳にあたる部品です。基本的にこのCPU の処理能力が高いほどコンピュータの性能が高いといえます。現在主流のCPUには、以下のようなものがあります。

Intel LGA 1155 /LGA 1156 / LGA 1366 Intel Core i3 プロセッサー

AMD Socket AM3/AM3+

LGA1156

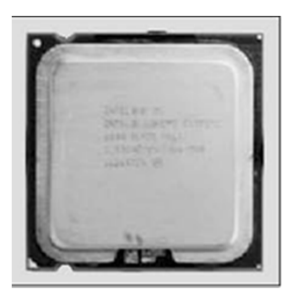

Intel Core 13 フロセッサー Intel Core i5 プロセッサー Intel Core i7 プロセッサー AMD AthlonII X2 プロセッサ AMD PhenomII プロセッサ AMD FX プロセッサ

LGA1155

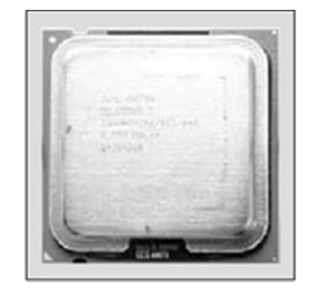

AMD PhenomII

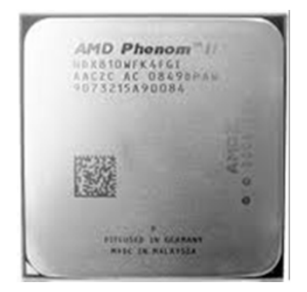

### 2-2. メモリー

コンピュータの主記憶にあたる部品です。2011年現在、PC3 (DDR3 SDRAM) や, PC2 (DDR2 SDRAM) といった規格 に準じたメモリーを使用するのが一般的です。

※商品の型番に記載されている数字「1028MB(1GB)」や「2GB」、「4GB」がメモリーの容量を示します。

ゲームや演算処理等、メモリーを大量に使用するソフトウェアをご利用する場合は、用途にあわせて容量の確 保が必要です。

メモリーにはCL(Cas Latency)というメモリー自体の処理速度が設定されています。

CL (Cas Latency)の値には、2, 2.5, 3, 4, 5等があり、数字の小さいほうが速く動作します。

マザーボードにメモリーを2枚以上搭載する場合には、同じ仕様・同じメーカーのものをなるべく使用してく ださい。

※仕様が違うメモリーを搭載した場合は、仕様の低い基準で動作しますが、組み合わせ相性により動作が不安 定になる可能性があります。

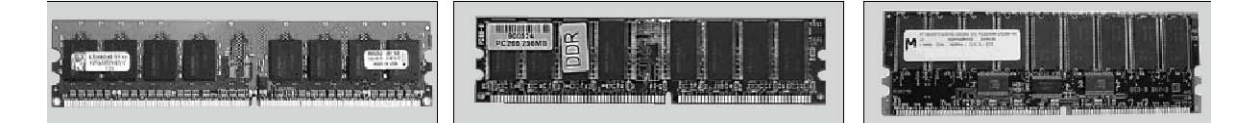

2. コンピューターパーツ・インデックス

### 2-3. マザーボード

マザーボードにはチップセットと呼ばれるLSIが搭載されており、このチップセットの種類によって使用できるCPU,メモリーの種類などが決まります。

そのため、CPUの搭載自体が可能な場合でも、チップセットが対応していない場合に、動作しなくなる可能性があります。(マザーボードのBIOS, UEFIをアップデートすることで、動作する場合もあります)

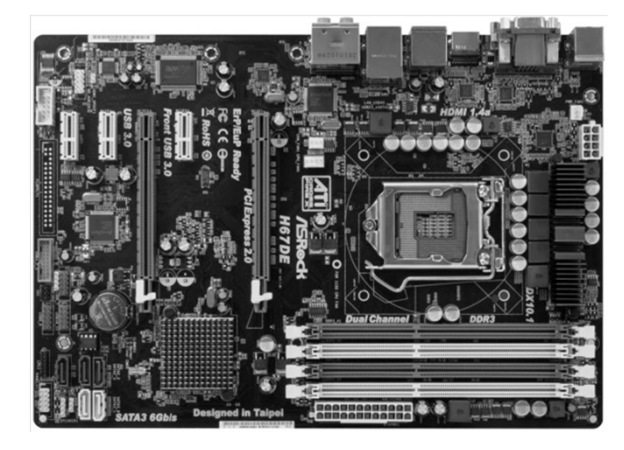

LGA1155 Chipset ASRock H67DE

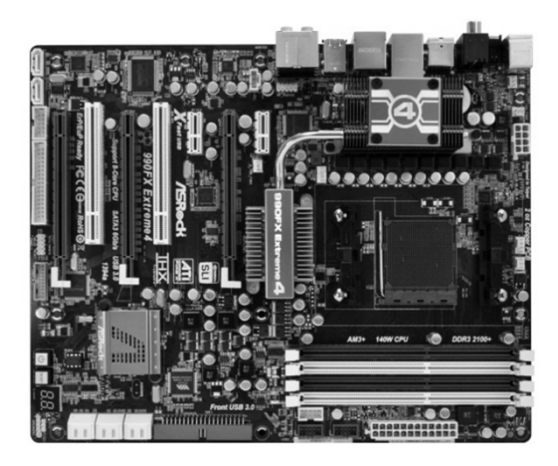

Socket AM3+ ASRock 990FX Extreme4

| LGA | 1156 |
|-----|------|
| LGA | 1155 |

. . \_ \_

H55,、P55、系マザーボード H61、H67、P67、Z68 系マザーボード

AMD Socket AM3+ AMD Socket AM3 990FX、980GX、970 890FX、890GX、870

### 2-4. ハードディスクドライブ(HDD)

補助記憶装置です。OSやデータなどを記録しておく装置です。

ATA (IDE) タイプとシリアルATA(SATA) タイプとSCSI タイプがあります。 2011年11月現在のほとんどのマザーボードではSATA2が内蔵用補助記憶装置 として採用されており、標準で接続できるようになっています。

なお、SATA3規格のHDDをSATA3で動作させるには専用のケーブルが必要です。

商品の説明などにある「1TB:1000GB」や「500GB」というのがその容量を示しており、この数字が大きいほど記録できるデータ量が多いということになります。

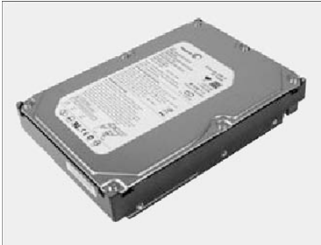

また、最近のハードディスクドライブは、SATA3規格に対応しており、対応したポートに接続することでより 高速にデータを回転数(rpm)の高いもの、キャッシュ(MB)容量の大きいものほど高速にデータ処理が可能です。

### 2-5. ソリッドステートドライブ(SSD)

半導体メモリーであるフラッシュメモリを使用した補助記憶装置の 一種。

Flash SSDの普及により、単にSSDと略して呼ばれる。 Flash SSDは、HDDの機能をエミュレートする仕様であHDDと同等のイ ンターフェイス (パラレルATA: PATA, シリアルATA: SATA) をもってい ます。デバイス内にはフラッシュメモリーのほか、専用のコント ローラーなどが組み込まれており、利用上はHDDと大差がありません。

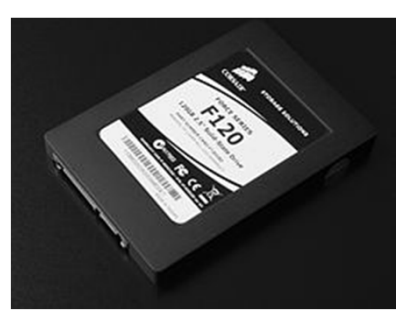

### 2-6. 光学ドライブ Blu-ray Disc Drive (DB-ROM, DVD-R/RW, CD-R/RW) ドライブ

**Blu-ray Disc**(ブルーレイディスク)とは、「Blu-ray Disc Association」で策定され、青紫色半導体レー ザーを使用する新世代光ディスクの規格です。一般的な略称は「**BD**」もしくは「**ブルーレイ**」。 また、欧米 では「**BR**」という略称も使用されています。

DVD-ROM ドライブCD-ROM の読み込みの他に、DVD-ROMの読み込み(再生)ができます。

DVD-RAM, DVD-R/RW, DVD+R/RW ドライブDVD-ROM の読み込みの他に、DVD-R(W), DVD-RAM等専用の大容量メ ディアへの書き込みも可能です。

また、それら全ての機能を搭載したDVD-Multi ドライブもあります。

※BDやDVDの再生にはDVD 再生ソフトが必要な場合があります。

CD-ROM ドライブCD-ROM を読み込ませるための装置です。最大約650MB のデータが記憶できます。

CD-R/DVD-Rメディアは、読み込み/書き込み(1回のみ)が出来ます。CD-RW/DVD-RWは、RW専用メディアによって 書き込み回数が複数回可能です。

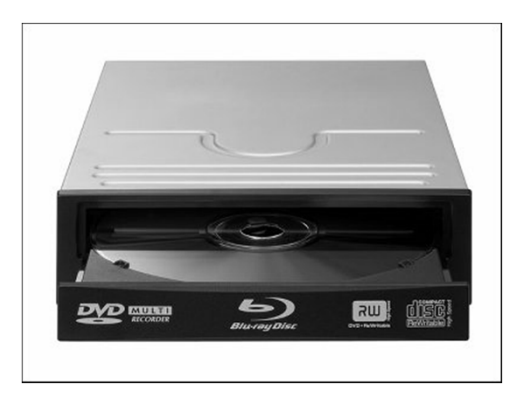

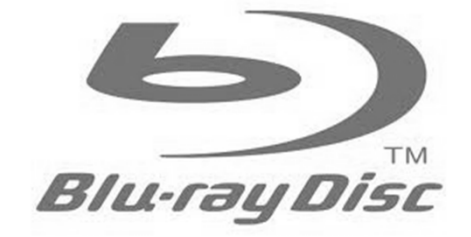

2. コンピューターパーツ・インデックス

### 2-7. ビデオカード/グラフィックカード

ディスプレイモニタに画像を表示させるための拡張カードです。ディスプレイモニタに映し出された画像の画 質や描写速度などはディスプレイモニタとこのビデオカードの性能に依存しています。

画面表示機能があらかじめマザーボードに搭載されているものもありますが、近年では多彩な画像を利用する ユーザーが多いため、PCI Express x16(PCI-E) スロットに挿して使用されることがほとんどです。

写真(右) NVIDIA GeForce GTX580 写真(左) ATI Radeon HD6990

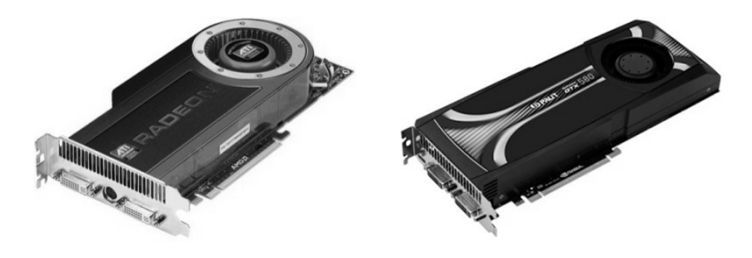

### 2-8. サウンドカード

0S(オペレーティングシステム)上で効果音や音楽などを出力するための拡張カードです。出力される音の音 質などは、このサウンドカードと併用するスピーカーやヘッドホンの性能に依存します。

パソコンの使用用途によっては、必ずしも必要なものではありませんが、近年では標準的なデバイスとして、 ビデオカードと同様にサウンドカードの機能がはじめからマザーボードに搭載されています。

サウンドカードは信号を出力しているだけなので、実際に音を鳴らすにはスピーカーやヘッドホンを接続する 必要があります。また、アンプは内蔵されていませんので、アンプ内蔵のスピーカーが必要です。

※2011年11月現在、パソコンショップなどで市販されているほとんどのスピーカーにはアンプが内蔵されてい ます。

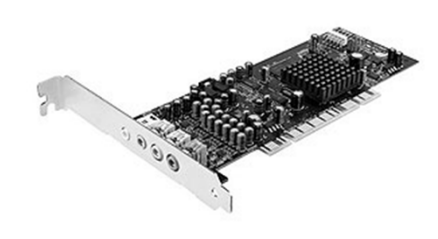

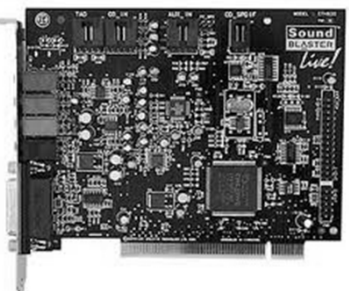

### 2-9. ネットワークカード

インターネットや小規模なネットワークなどにつなぐための拡張通信カード です。100MB/sec, 1GB/secなどの通信速度が用意されています。

このカードとブロードバンドに必要な機材(ブロードバンドアタブタやモデ ム、ルーター)と接続し、インターネット等に接続することが出来ます。 今日、インターネット接続が主流となっていますので、もはや標準的なデバ イスといえます。

最近のマザーボードには、ほぼ標準で搭載されています。

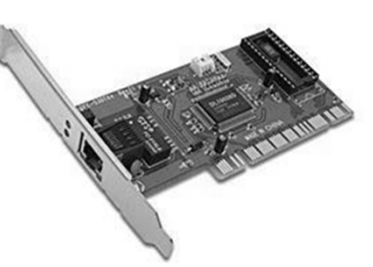

### 3-1. CPU ソケット

CPUをマザーボートに取り付けるための部品です。現在主流は、1156,1155,1366 (Intel系) とSocket AM3+ (AMD系)です。それぞれのソケットに対応したCPUを接続することが出来ます。

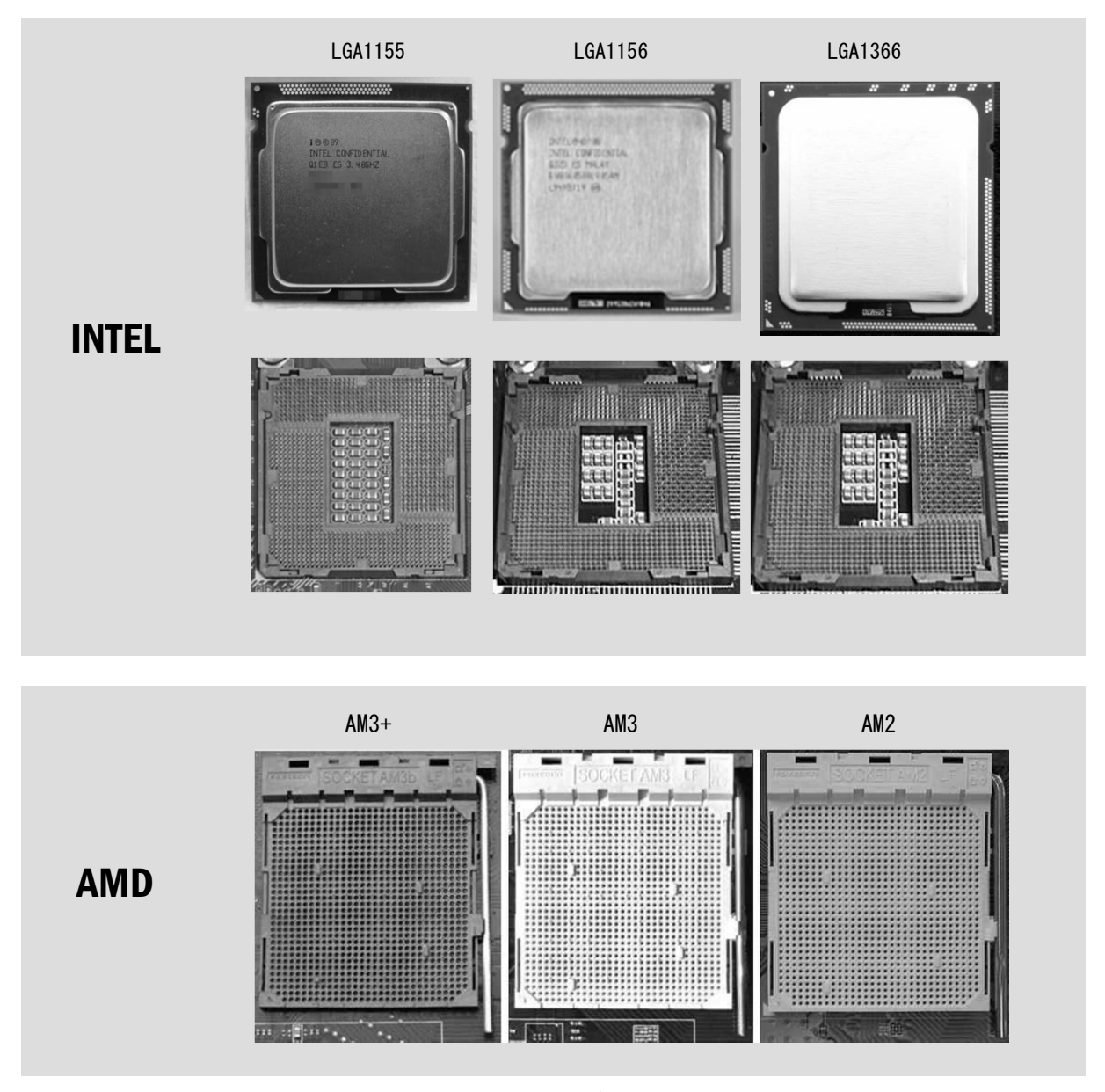

基本的には、切欠きの位置やピンの数、ピン配列等がそれぞれ違っていますので、違う規格のCPUは取り付け できないようになっています。

※規格の違うCPUを無理に取り付けようとすると、破損に繋がる恐れがございますので、取り付け前に規格が 合致しているかご確認ください。

3. マザーボードの構成

### 3-2. メモリースロット

メモリー (DDR2 SDRAM, DDR3 SDRAMなど)を挿すスロットです。

メモリースロットの数はマザーボードによって異なり、推奨利用枚数も異なります。

※1156, 1155マザーボードは2枚もしくは4枚で構成されます。1366マザーボードは3枚もしくは6枚でご利用す ることをお勧めします。

メモリースロットにはメモリーの規格に合わせた突起があり、メモリの切欠きに合わせて取り付けることで、 逆向きには挿せないようになっています。

(万が一、逆向きに挿したり、斜めに挿したりしますとメモリーが破損や焼損することがございますのでご注 意ください。)

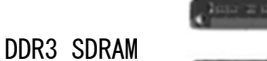

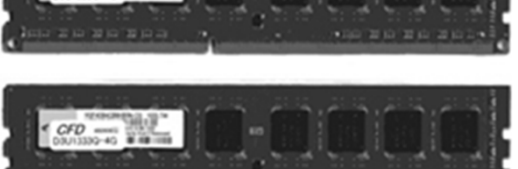

### 3-3. 拡張スロット

拡張カードを挿すためのスロットです。

● PCI Express (PCI-E) スロット・・・・・・
 x16 スロット (長いスロット) にはビデオカードを挿します。
 x1 スロット (短いスロット) にはネットワークやUSB等の拡張カードを装着します。

最も汎用性の高いスロット。しかし現行機種は、マザーボードによって未搭載のものがあります。 主に、サウンドカード、モデムカード、ネットワークカード、SCSIカードなど多くの種類のカードを挿せ ます。

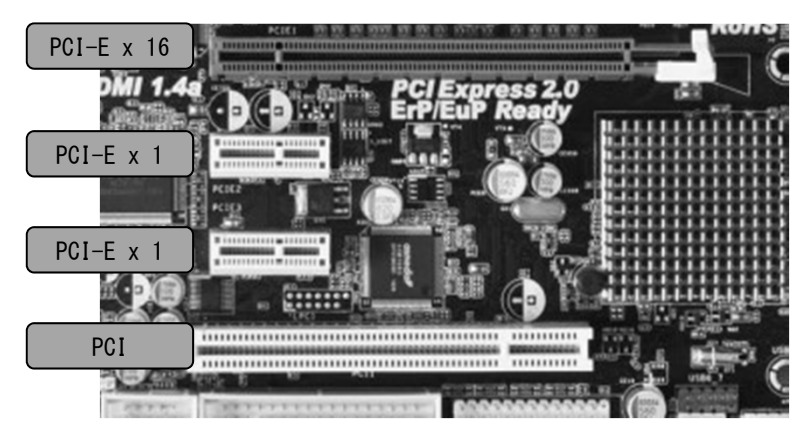

### 3-4. シリアルATAポート、 IDEポート、 FDDポート

シリアルATAポート……IDEポートを高速化した現在もっとも主流な汎用ポートです。 IDEポート…………ハードディスクドライブ、CD-ROMドライブなどを接続していたポートです。 FDDポート………フロッピーディスクドライブを接続するポートです。

シリアルATA ポートや元来のIDE(パラレルATA) ポートはマザーボードに標準で搭載されているポートの他に、 拡張ATA コントローラのポートが別途搭載されている場合があります。 この拡張ポートに接続したHDD にOS をインストールする場合はOSのインストール途中で拡張ATA コントロー ラ用のドライバをインストールする必要がありますのでご注意ください。 (標準のポートでもRAID 機能を有効にした場合は、拡張ATAコントローラと同じ扱いになります)

1つのパラレルATA ポートには2 台までIDE デバイスを接続する事ができ、シリアルATA ポートには1 台のみ シリアルATA デバイスを接続する事ができます。

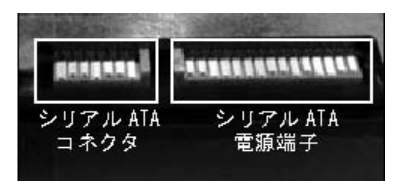

シリアルATA接続端子 (ハードディスク側)

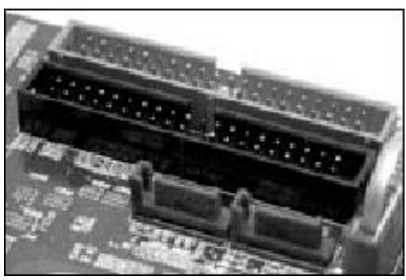

IDE ポート(奥) Serial ATA ポート(手前)

### 3-5. ジャンパーピン、ディップスイッチ

使用するCPU や使用したい機能によって設定を変更するためのピン(スイッチ) です。

最近のマザーボードでは、BIOS 設定画面で各種設定を変更できるようになって いるため、ジャンパー(ディップスイッチ)を変更することはあまりありません。

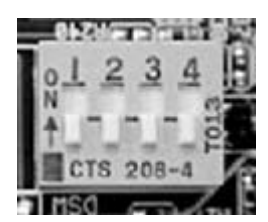

### 3-6. ATX 電源コネクタ

ATX タイプの電源ユニットから電力を供給するためのコネクタです。 このコネクタには「爪」があり、誤った向きは挿せないようになっています。

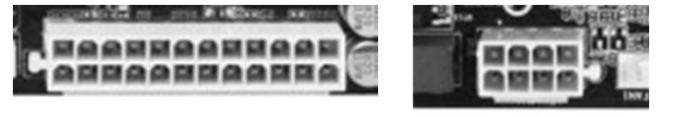

一般的なATX電源コネクタATX補助電源コネクタ
 (左) ATX20ピン
 (右) 8ピンCPU補助電源

10

3. マザーボードの構成

### 3-7. 1/0パネル/外部接続端子

- PS/2 キーボードポート (PS/2キーボードを接続します)
- PS/2 マウスポート (PS/2マウスを接続します)
- USBポート (USBデバイスを接続します)
- パラレルポートコネクタ(プリンターやスキャナなどを接続します)
- VGA ポート/DVIポート(ディスプレイモニタケーブルを接続します)
   ※マザーボード上にビデオカード機能が搭載されてる場合のみ
- オーディオコネクタ(マザーボード上にサウンド機能が搭載されている場合、ラインイン(青)、 ラインアウト(緑)、マイク端子(赤)となります)

※サウンド機能が高性能の場合には、リアスピーカー出力端子、サイドスピーカー出力端子、センタース ピーカー、サブウーハーポートや、S/PDIFポートが実装されているマザーボードもあります。

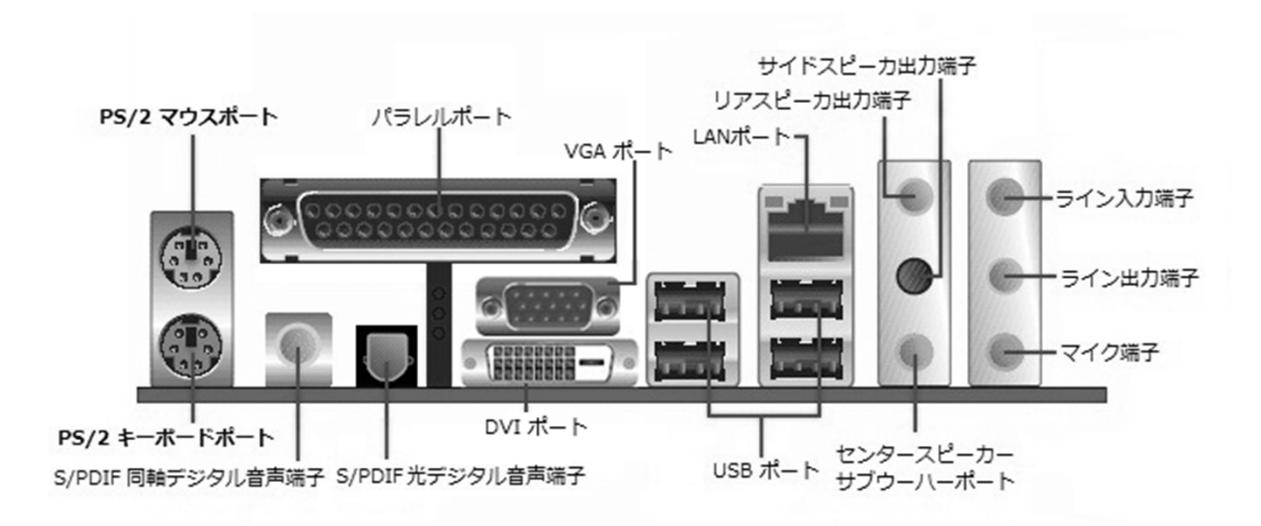

マザーボードによっては、外部コネクタ、1/0パネルの形状や仕様が異なります。 詳細については、キットに付属するマザーボードのマニュアルをご確認ください。

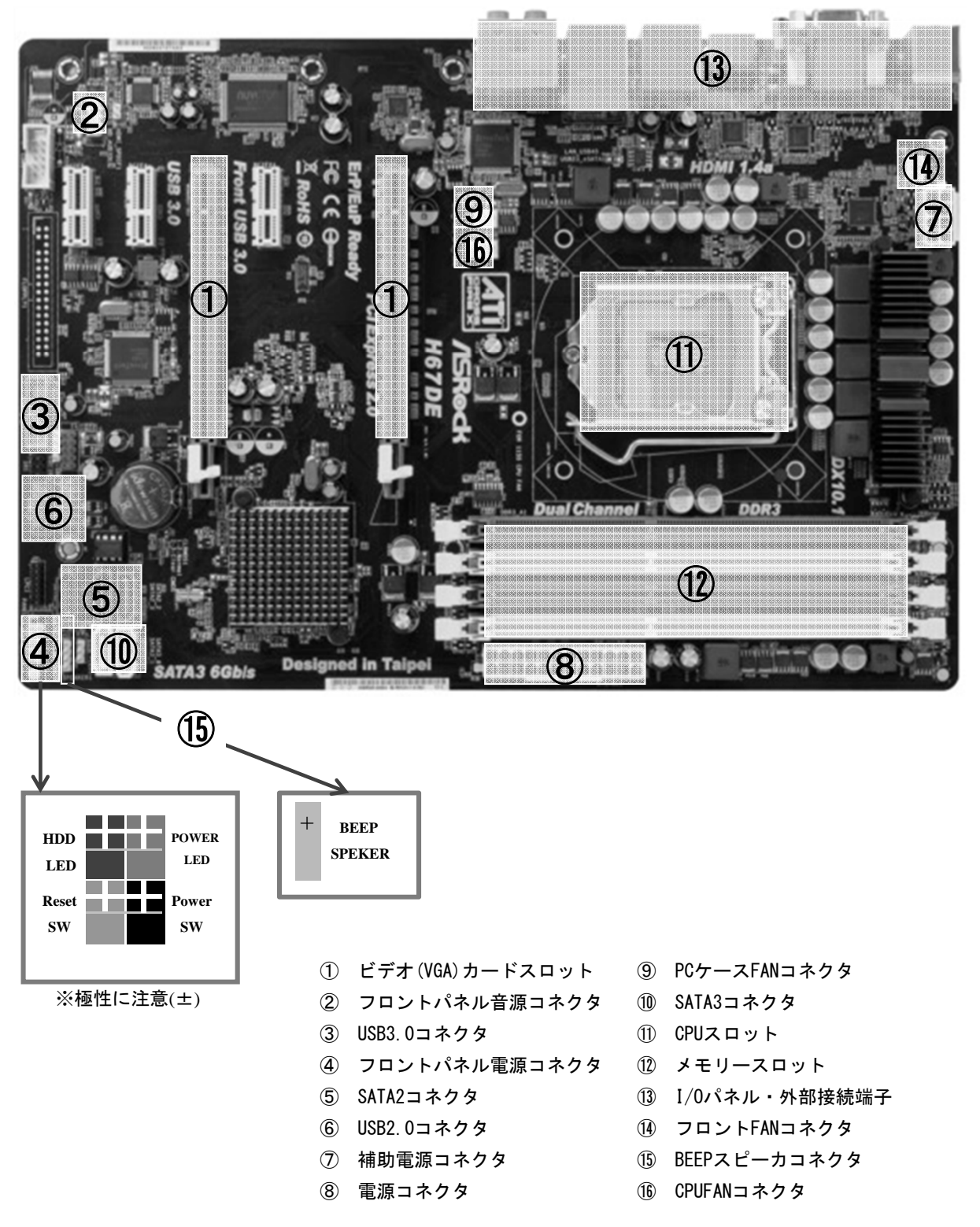

### 3-8. 構成例:マザーボード ASRock H67DE

# 4. 組み立て

### 

### 組み立ての流れ

以下の手順で組み立てます

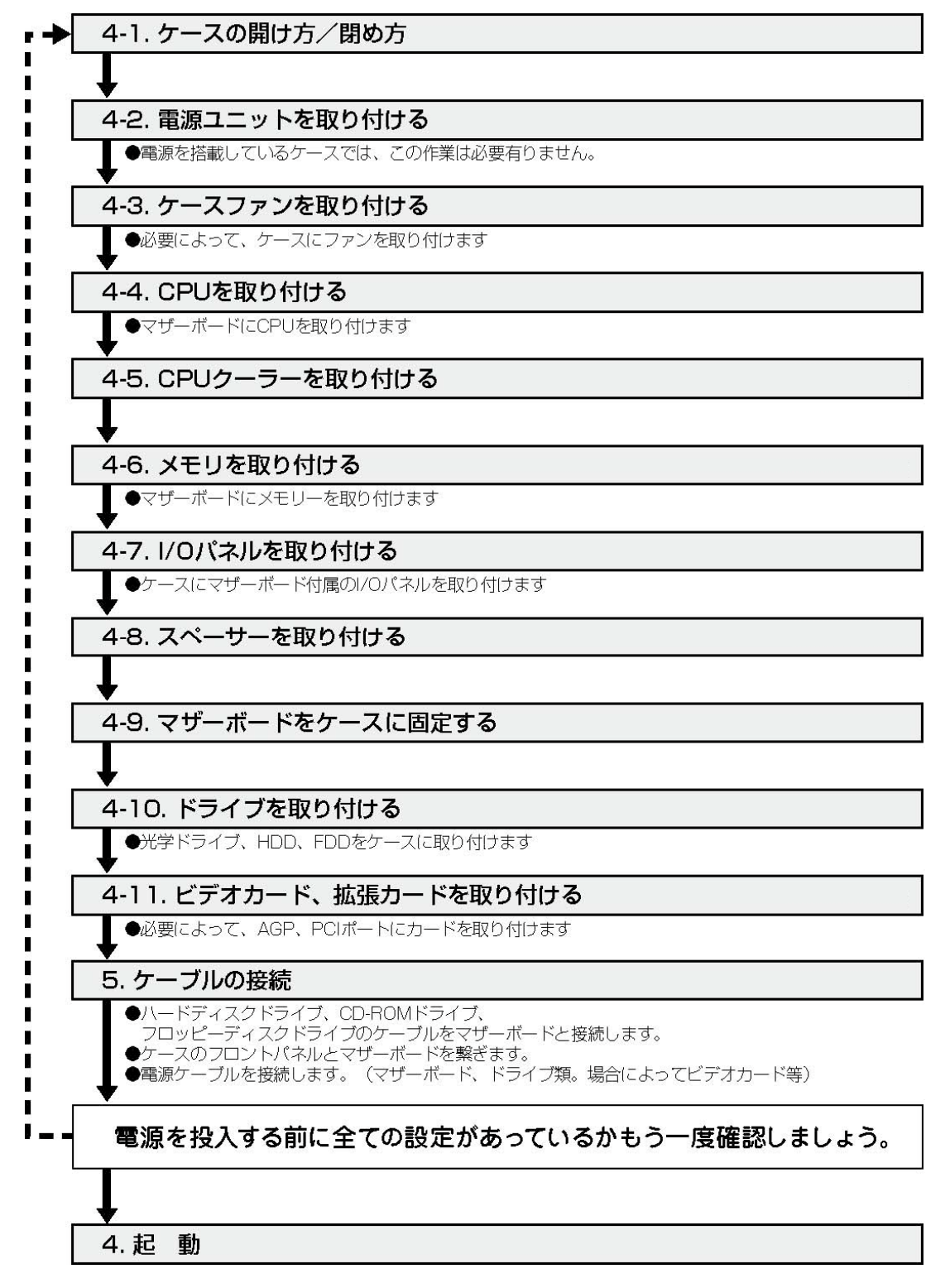

### <u>パソコンを組み立てる前にお読みください。</u>

#### ⚠注意

- ·手順書はあらかじめ全てのページを読んでから作業を始めてください。
- ・内部電子部品の破損を防ぐため、電源を切り電源ケーブルをコンセントから外し20秒以上経ってから作業を 行ってください。
- ケースの角や内部の尖った所等で怪我をしないよう必ず防護手袋を着用し、注意して作業を行ってください。
- ・電源を切った直後はパソコン内部に高温になっているパーツがあるため、十分冷めてから作業を行ってくだ さい。
- ・内部電子部品の破損を防ぐため、ご家庭の身近な金属に手を触れ、可能な限り静電気を逃がしてから作業を 行ってください。
- ・金属の接点部分には触れないように作業を実施してください。皮脂などが付着する事により、接触不良の原 因になります。
- ・作業中は電子部品を破損しないよう、注意して作業を実施してください。どんな小さな部品でも破損すると 動作しません。
- ・ドライバーはネジと径の合うものを利用してください。

### 必要工具:プラスドライバー、ニッパー、手袋(同梱)、グリス(同梱)

#### ネジについて:インチネジとミリネジ

パソコンの組み立てに使用するネジの種類には2 種類あります。両者のネジを比べ てみるとよくわかります。ネジ山の間隔が狭いものがミリネジ、間隔が広いものが インチネジです。

#### ミリネジを使用する機器等

- フロッピーディスクドライブ
- CD-ROM / CD-R, RW / DVDドライブなどの光学ドライブ(5インチドライブ)

#### インチネジを使用する機器等

- ハードディスクドライブ
- PCケースカバー・電源ユニット
- 拡張カード(ビデオカードも含む。拡張スロットへの固定用)

※ネジを締めるときにネジが過度に回転したり、逆に硬いときは、インチ・ミリのネジを間違えて使用してい る可能性があります。このようなときはネジの種類を確認してください。

マザーボードの大きさの規格について規格は、主なものでは大きいほうから、ATX, MicroATX, ITX等の規格が あります。PCケースは上記規格に準じていますので、マザーボードの大きさの規格に対応したものを選んでく ださい。MicroATX規格のマザーボードは、ATX規格のケースに装着できますが、その他の組み合わせは同じ規 格のみでご利用ください。

PC ケースのカバーは、カスタマイズがおこなえるように簡単に取り外せるようになっています。 カバーはネジで固定されていますが、手でまわせるタイプのものもあります。

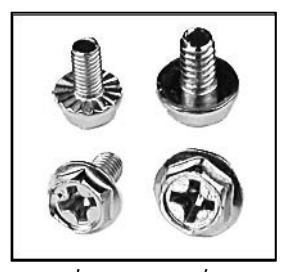

左 右 ミリネジ インチネジ \*ネジ山の切り込みが細か い物がミリネジ、大きい物 がインチネジです。

### 4-1. PC ケースの開け方/閉め方

### ■ GW ミドルタワーケースのカバーの開け方

- 「Prime パソコン」を背面から見て、向かって右側にあるネジを 1本外します。
- ② 右側にあるパネルのラッチレバーを引き、ロックを外した状態で パネルを外側に開きます。
- ③ 開いたパネルを背面側へ外します。

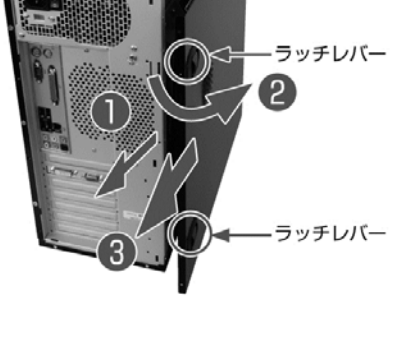

### ■ BL マイクロケースのカバーの開け方

- 「Prime パソコン」を背面から見て、向かって右側にあるプラス チックのストッパーを2個、上側のストッパーは上へ下側のス トッパーは下へ「カチッ」と音がするまで動かします。
- Prime パソコン」を背面から見て、向かって右側にあるパネル を背面側へ1 ~ 2cm スライドさせます。
- ③ スライドさせたパネルを外側に外します。

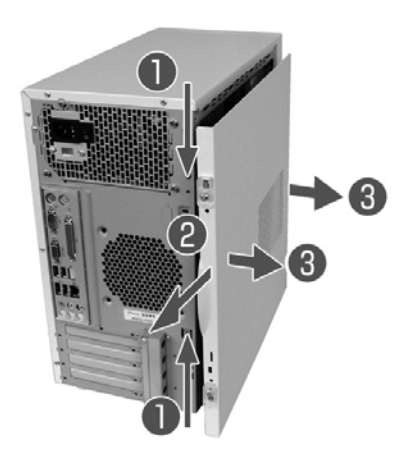

### ■ 閉め方

- 外したサイドパネルを、ケースの後面側に少しずらした位置で 横から取り付けて、ケース前側にスライドさせるようにして取 り付けます。カバーに取り外し用のレバーが付いている場合、 正しく取り付けられると「カチッ」と音がします。
- ② ネジを取り付けて固定します。

<u>サイドパネルの取り外し後は本体を横に寝かせて作業を行います。</u>

# 4. 組み立て

### 4-2. 電源ユニットを取り付ける

PCケースの中には、はじめから電源ユニットが取り付けられているものがあります。その場合は本項目の作業 は不要です、次の項目に進んでください。

電源ユニットの固定用ネジ穴をPC ケース後面上部にある電源ユニット取り付け位置に合わせ、インチネジを 使用して取り付けます。

### 4-3. ケースファンを取り付ける

#### >ケースファンの役割

夏場(または冬場でも、高クロックのCPUや、ハイエンドクラスのグラフィックカード等の高熱を発する パーツ使用する場合)はPCケース内の温度が過度に上昇し、パソコンの動作が不安定になったり、起動しな くなることがあります。

こうした熱によるトラブルを防ぐためにPCケースにケースファンを取り付けて効果的にケース内の空気を入れ替えることを強くお勧めします。

#### ▶取り付け方

ケースファンは、表裏いずれの向きでも設置が可能になっていますので、目的別に、吸気/排気を使い分けることができます。

ケースファンの風向きは、矢印で側面に表示されている場合がありますので参考にしてください。

なお、通常ケースファンには専用のネジが付属されています。

固定には必ず付属のネジを使用してください(はめ込み式の場合、ネジは使用しません)。

PCケースの前面パネルと後面パネルにあるケースファン取り付け用フレーム部分に取り付けます。 前面からケース内に空気を取り込み、後面から空気を排出すると、電源ユニットの排気ファンも補助的に使 用でき、換気に最適な空気の流れになります。

#### 4. 組み立て

<u>Intel製CPUの場合は4-4,4-5を実施します。</u> <u>AMD製CPUの場合には4-6,4-7を実施します。</u>

### 4-4. Intel CPUを取り付ける

1. マザーボードを用意し、まず電源コネクタについている保護シールを剥がします。

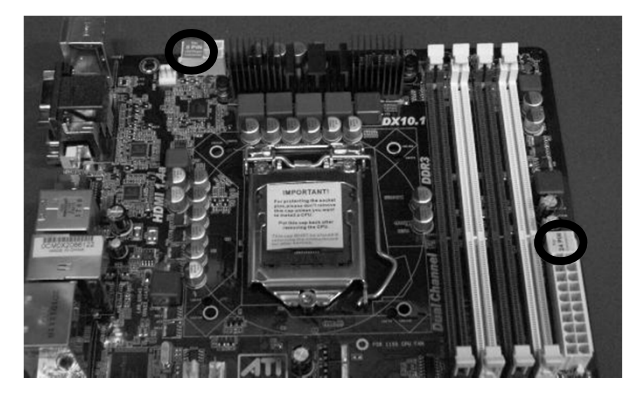

①枠に囲まれた金属バーがロックされていますので金属バーを①下に押しながら、②の方向にずらし、金属バーを上げます。連動して、ソケットカバーが上がります。
 ※注意!

下記写真は、CPUが取り付けられている状態です。

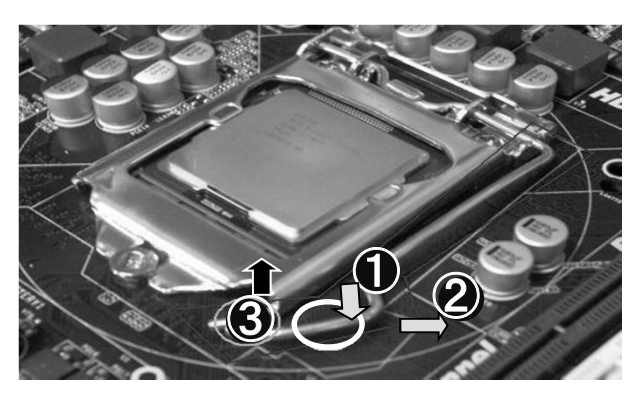

3. 画面上部丸枠の部分を押さえ、下部丸枠のつめを持ち上げ、CPUソケットカバーを外します。

<u>念のため、カバーを空けた後、CPUソケットの</u> ピンを目視でピンに折れ、曲がりなど異常が無 いかを確認してください。

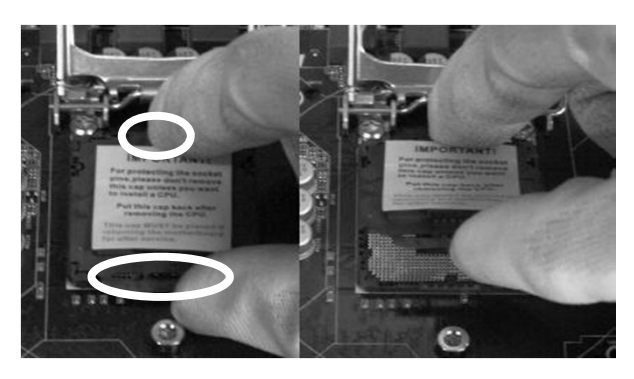

4. 四角枠の部分の切欠きを確認し、CPUソケットに装着します。

重要 CPUの切欠きにあわせるようにして取り付けをしてください。

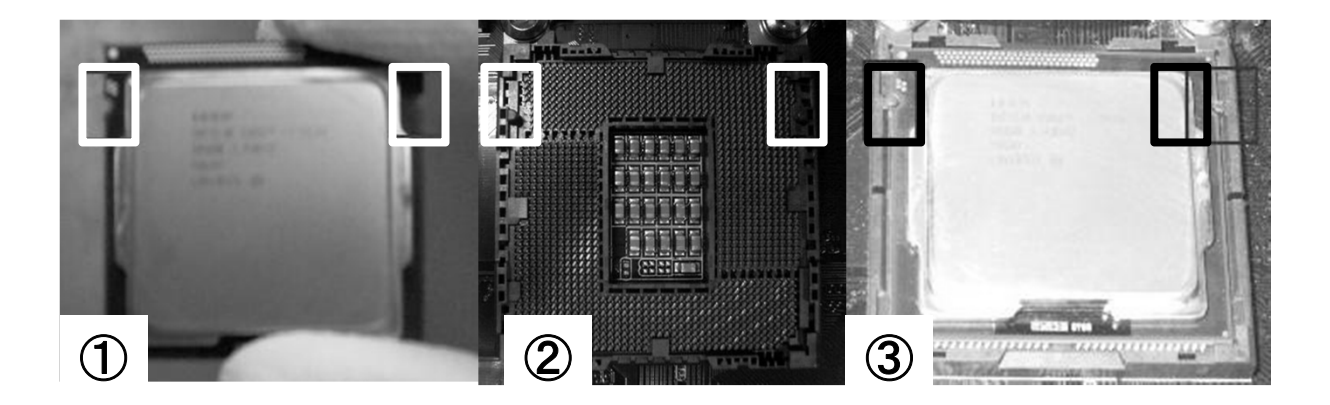

- 5. CPUを乗せたら、金属のカバーのみ倒し、左の写真の状態(丸で囲った画像)にします。 ※この際、カバーと一緒にバーが倒れないようにしてください。
- 6. その後バーを、倒しかぎ型の部分をCPUカバーへ引っ掛けるようにスライドし固定します。

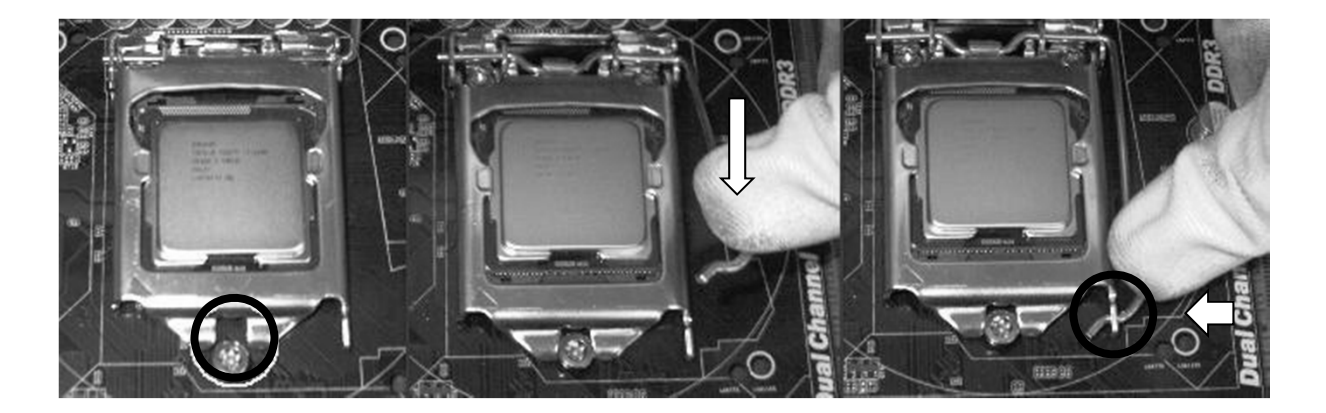

4. 組み立て

### 4-5. Intel CPUファンを取り付ける

- 1. CPUにグリスを塗ります。大体中央付近に適量を使用ください。
- 2. CPUFANのロックを以下の状態にしておきます(右画像丸部分参照)。

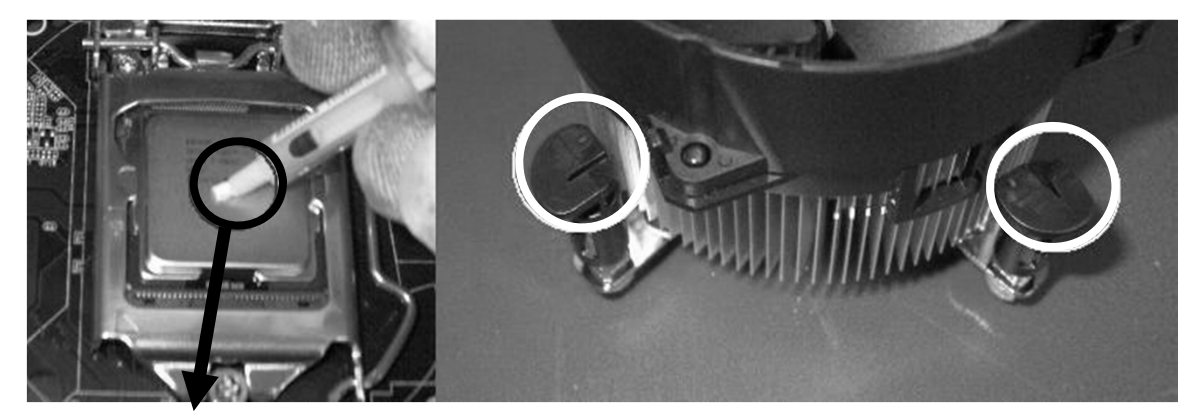

<u>米粒ぐらいの量で大丈夫です!</u>多すぎたり少なすぎると、CPUの放熱効率に影響が出ます。

注意:必ずお読みください 熱伝導シートとシリコングリスについて CPUに同梱されている純正 CPU クーラーなどのヒートシンクには通常、熱伝導シート (黒/グレー/ 白など)が貼り付けてありまず。ビニールの保護カバーが貼り付けてありますので、これを剥がします(剥 がさないで装着すると排熱ができず CPU が破損する場合があります)。一方で、市販の CPU クーラー など、ヒートシンクに熱伝導シートが張られていないものもあります。 このときは CPU と CPU クーラーのヒートシンクの「隙間」をなくすためにシリコングリスというクリー ムのようなものを塗ります。「CPU とヒートシンクの隙間をなく密着させること」が目的ですので、適 量を満遍なく薄く塗ります。塗る量は「多すぎず少なすぎず」が肝心です。 ※熱伝導シートが貼られている場合は絶対にシリコングリスを塗らないでください。

また、シートが剥離するおそれがありますので、シートを下側にして置いたり、 触ったりしないようにしてください。

また、中古品の CPU クーラーを使用する場合、熱伝導シートが貼られていてもはがれている部分があ ることがあります。こうなりますと「密着」できなくなりますので、熱伝導シートをきれいに剥がし、シ リコングリスを塗ってください。

続伝導シート

3. マザーボードにCPUFANを載せます。

※載せるだけで、まだロックはしません。また、穴の位置を間違えない様にしてください。 LGA775用とLGA1155/1156用, 1366用のFANの取り付け穴があります。マザーボードにシルク印刷されている ことが多いので確認をしてください。

 ロックを垂直に押し込みます。 押し込む順番は対角線上であれば、 どこからでも大丈夫です。 その後、CPUFANの電源コードを接続 してください。

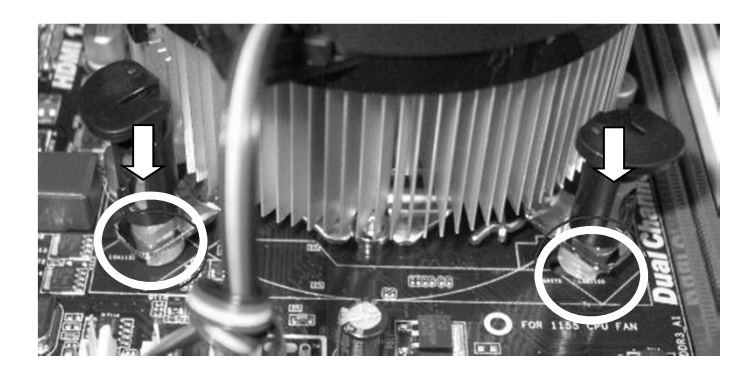

5. 押し込んだ後は、マザーボードの裏返し、黒いピンが正しく出ているか確認してください。

※取り付けを失敗してしまうと使用中にCPUFANが外れてしまう、もしくはCPUとの接地が合わず、熱暴走やCPU の保護機能が働き、電源が落ちる等の故障に見える状態になる可能性があります。ご注意ください。

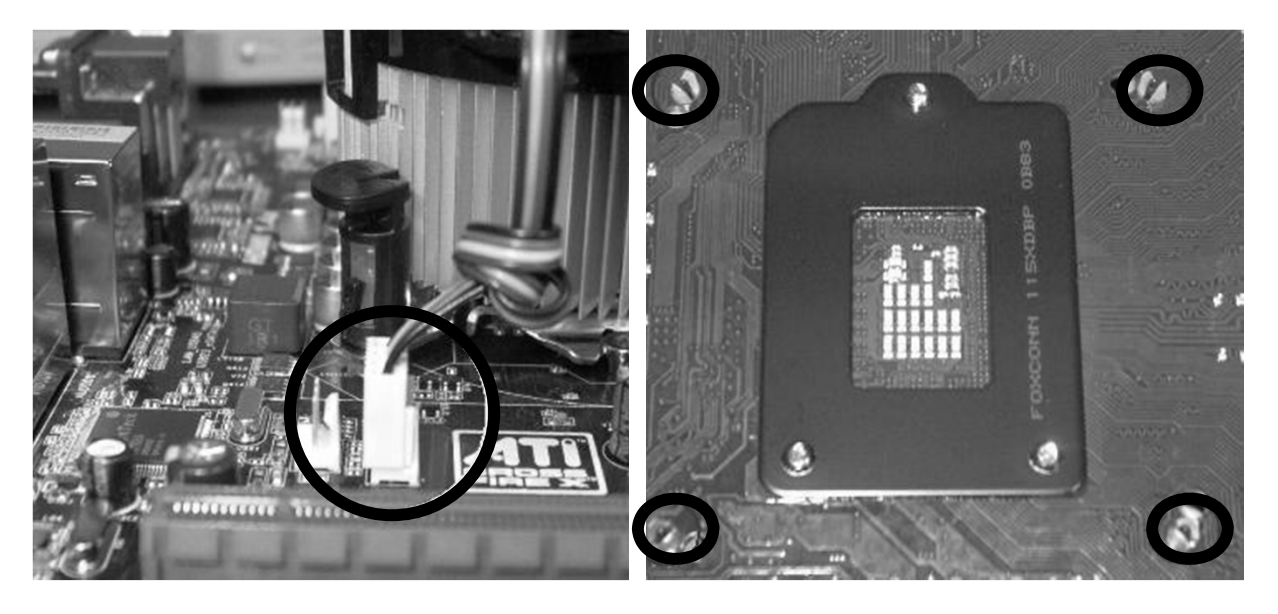

CPUファンの電源コードの接続部です。 CPUの設置部の付近にある「CPU\_FAN」と書かれた 端子へ接続します。

端子部と電源コードの出ている方向が近くなるようCPUを設置します。

マザーボードの裏を見ると正常に押し込まれてい れば、 白いツメの間から、黒いピンが突き出た状 態が確認できます。

黒いピンが突き出ていない場合は、再度押し込み 直してください

4. 組み立て

4-6. AMD CPUを取り付ける

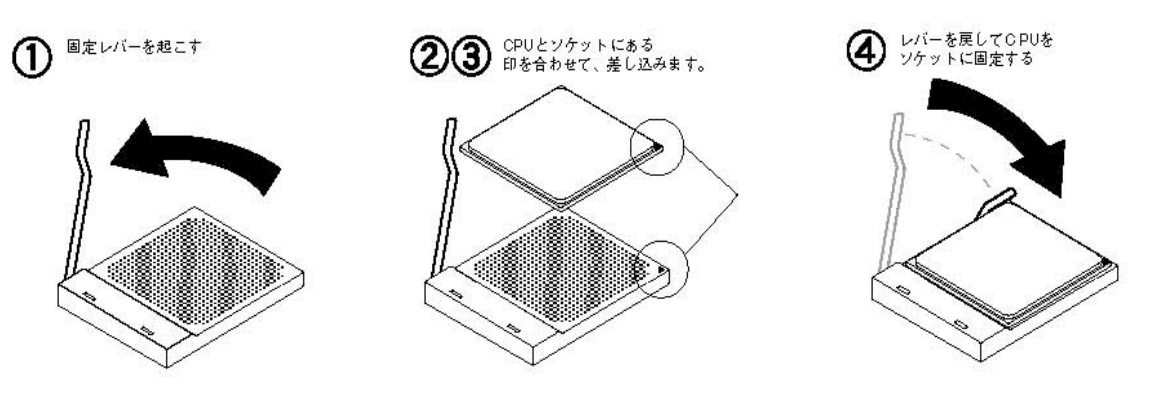

- ソケットの横にある固定レバーを起こします。
   固定レバーをCPUソケットとは逆向きに少し押し広げるようにしてフックから外し、垂直になるまで完全に引き上げます。
- ② CPUソケットとCPUの向きを合わせます。
   CPUとソケットのそれぞれ一角に、▼マークがあり、重なるようにすることで差し込み位置が合うようになっています。
- ③ CPUをCPUソケットに差し込みます。
   CPUのピンが曲がらないよう、慎重に作業を進めます。お互いの向きを確認したら、ソケットにCPUをかぶ せるようにして差し込みます。

※うまくかぶせられないときは、CPUとCPUソケットの向きがあってない可能性があります。 そのまま固定をしてしまうとピンが折れてしまいますので、無理に力を加えないようにしてください。

レバーを元に戻して固定します。
 レバーを戻す時にCPUが浮いてしまわないようにCPUを軽く押さえながらレバーを戻してCPUを固定します。

### 4-7. AMD CPUクーラーを取り付ける

- マザーボード上のCPU を取り囲んでいるリテンションキット(CPU クー ラーを支えるプラスチック製の枠)にCPU クーラーを取り付けます。
- ② CPU クーラーを取り付ける向きはCPU クーラーの電源を接続しやすい方向 にして取り付けます。
   CPU クーラーの各止め具を上から「カチッ」と音がするまで強く押して固 定します。決して回さないでください。
- CPU クーラーの一端をリテンションキットにあるツメを合わせ、もう一端 をリテンションキットに一直線に揃えます。「カチッ」と音がしますので、 正しい位置に取り付けられたことがわかります。
- ④ 最後に、CPUクーラー片方にある固定用レバーを押し下げ完全に固定します。 固定レバーが倒れない場合、CPU クーラーが正しくセットされていない可 能性があります。ツメが破損しないよう注意しながら、CPUクーラーを持ち 上げて、設置しなおしてください。

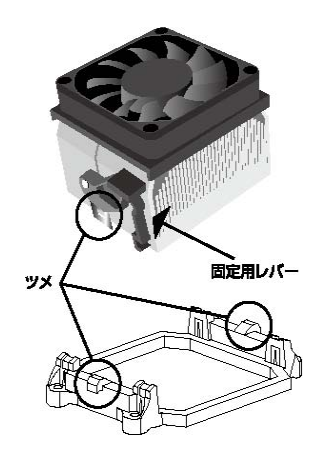

### 4-8. メモリーを取り付ける

マザーボードのメモリースロットのロックを解除します。
 ※写真はデュアルチャネル用のマザーボードです。

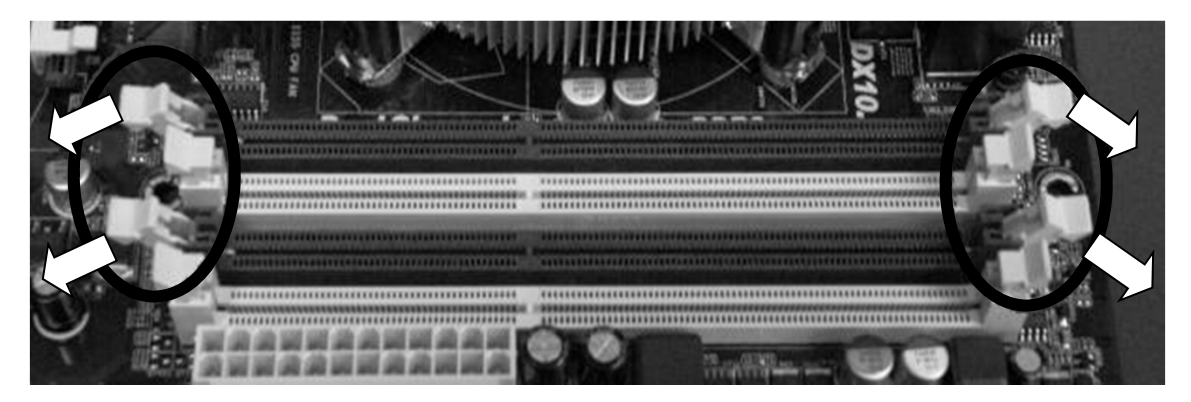

2. メモリーの切欠きを合わせ、両端を親指で均等の力で押し込みます。

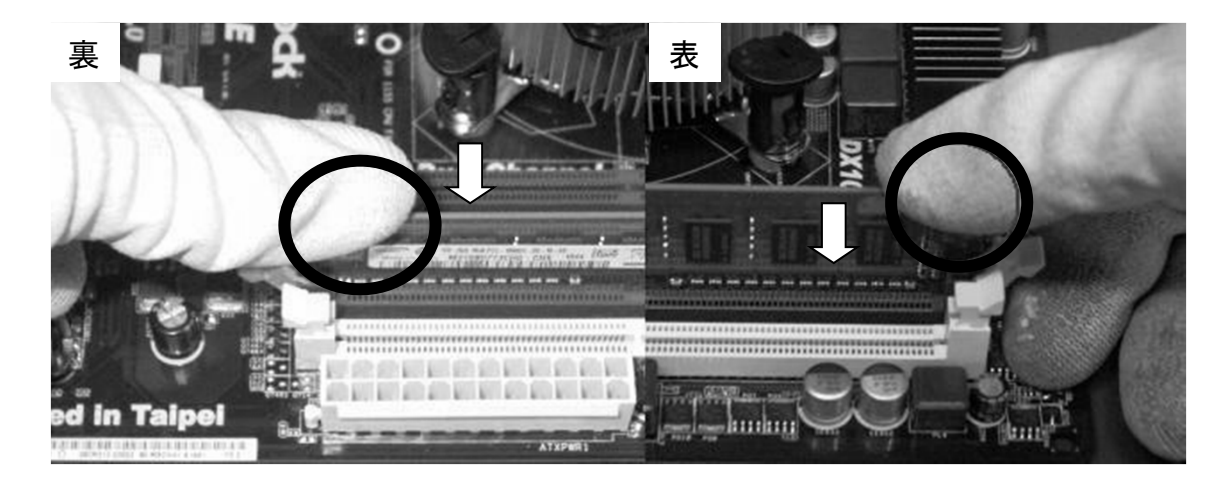

正しく差し込まれると、左右のロックが「カチッ」と言う音と共に、固定されます。
 取り付けた後、しっかり固定されているか確認してください。

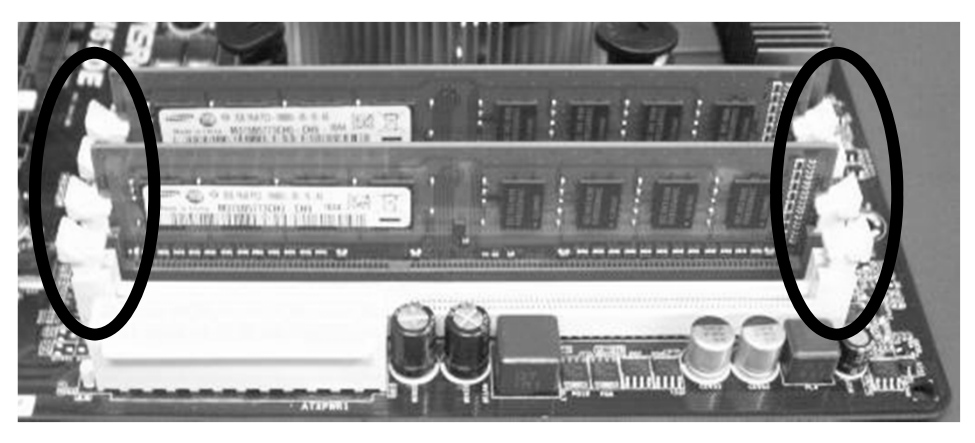

#### 4. 組み立て

### 4-9. |/0 パネルを確認する

I/O (In/Out:入力/出力) パネルとはマザーボード上にある各種ポート (キーボード/マウス接続用のPS/2ポート、USBポート、MIC IN, LINE IN, LINE OUTなど) にパソコンの外部から接続できるようにするためのPCケー ス後面にあるパネルのことで、各種ポートの位置や形にあわせて穴が開け てあります。I/Oパネルは本体ケースにはめ込んであるだけですので、簡単 に取り外すことができます。

一部ケースには、はめ込みではなくケースに打ち抜き加工で付けられている物がありますが、ニッパーなどで切り落としてマザーボード付属の物と交換して使用してください。また、必要に応じて簡単に穴を追加できるように加工されています。

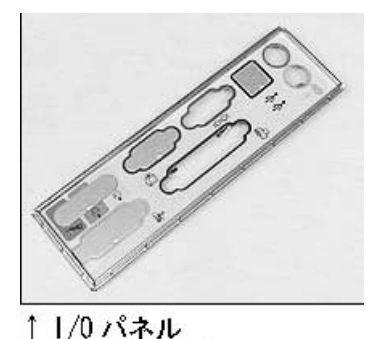

1/0 ハベル(マザーボードに付属)

各種ポートの配置には基本的な規格がありますが、マザーボードのメーカーやモデルにより異なっているので、 ポートに対応する場所がふさがっている場合はパネルの該当する部分に穴を開けます。PCケースには標準的な I/Oパネルが取り付けられていますが、マザーボードに付属品として同梱されていることもあります。 マザーボードに付属されている場合は、付属品のご利用をお勧めします。

I/O パネルを確認する: I/Oパネルの穴の位置とマザーボードの各種ポートの位置は、マザーボードをスペー サーに取り付ける前に確認します。PCケースからI/Oパネルを取り外して(またはマザーボードに付属のI/Oパ ネルを取り出して)穴の位置をマザーボードの各種ポートの位置と比べてみます。ポートを出すための穴がふ さがっている場合、ふさがっている場所を確認して折り取ります。I/Oパネルは薄い金属板でできていますの で、ケガや力の入れすぎによる変形にご注意ください。ラジオペンチを使用すると折り取りやすくなります。

I/Oパネルの取り外し方と取り付け方PC ケースからI/Oパネルを取り外すときは、PCケースの外側から内側に 向かって押して取り外します。取り付けるときは本体ケースの内側から外側に向けて押してはめ込みます。

### 4-10. スペーサーを取り付ける

#### スペーサーの重要性

スペーサーはマザーボードがPC ケースに接触しないようにスペース を確保するための具で、PCケースに付属されています。このスペー サーの上にマザーボードを取り付けます。 スペーサーの種類には六角ネジタイプのものやプラスチック製のな ど数種類あります。スペーサーを取り付けずに、直接マザーボード をPCケースに取り付けると、PCケースとマザーボード裏面のはんだ 付けされている部分が接触してショートし、感電やマザーボードが 壊れる原因となる可能性があります。

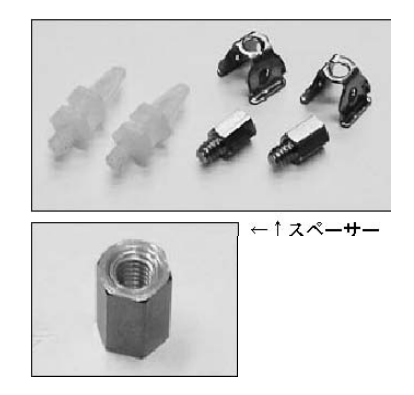

#### スペーサーは適切な場所に取り付け、必要以上に使用しないでください。

ただ、スペーサーは、数を取り付ければいいというわけではありません。多すぎたり、取り付ける場所を間違 えると、マザーボード下面のはんだ付け部分とスペーサーが接触してショートを引き起こし、感電やマザー ボードが壊れる原因になります。

### 4-11. マザーボードをケースに固定する

PCケースに固定したスペーサーの上にマザーボードを載せてインチネジで固定します。ネジの締め方について ですが、まず、すべての箇所を軽くネジ留めします。次に、対角線になるようバランスよくネジを締めて固定 します。

取り付けミスによりI/Oパネルの金属部分がLANポートやUSBポートなどの端子部分に接触している状態のまま、 それに気付かずにパソコンを起動してしまい、ショートを引き起こしてパソコンが故障する事例が多数発生し ています。I/OパネルはPC ケースにしっかりと取り付け、またマザーボードを取り付けるときは、I/Oパネル

が各種ポートに接触していないか再度確認してください。

 ケーブルに気をつけて頂き、ケースにマザーボードを入れます。
 ※特に丸で囲んだケーブル類および左のステンレスのバック パネルにご注意ください。

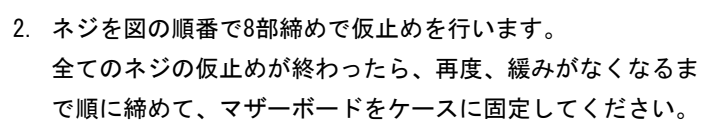

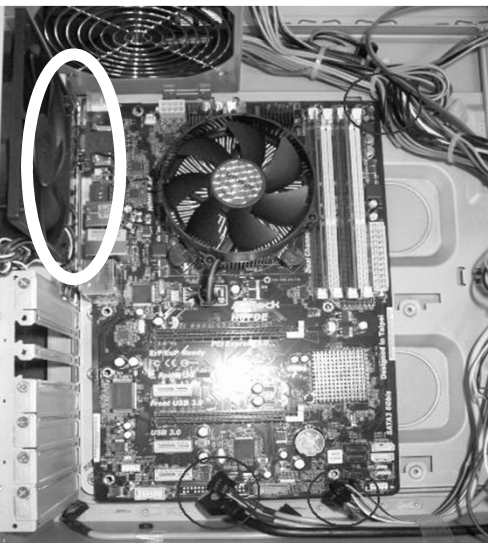

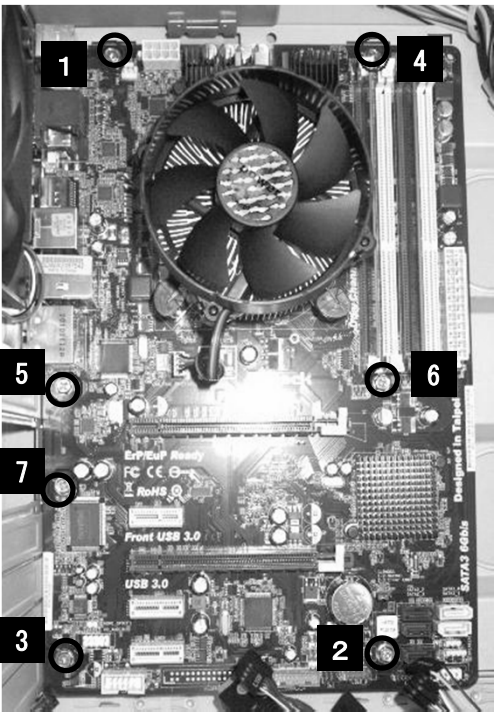

#### 4. 組み立て

### 4-12. ドライブを取り付ける

ドライブの取り付け

CD/DVD/BD ROM ドライブ等、ハードディスクドライブ、SSDなどのデータを読み書きする装置をドライブといい、PCケースのなかのドライブを設置する場所をドライブベイといいます。

3.5 インチドライブベイと5 インチドライブベイ

ドライブの大きさには規格があり、その大きさにより3.5インチ、 5インチのドライブベイがあります。 各ドライブの大きさに対応したドライブベイに設置します。

5 インチドライブベイを使用

3.5 インチドライブを使用

●光学ドライブ (CD-ROM, CD-R/RW, DVD, BDドライブ)
 ● M0 ドライブ
 ●フロッピーディスクドライブ
 ●ハードディスクドライブ
 ●SSD
 ●カードリーダー

ドライブベイには取り外し可能なカバーがついているものと、ドライブカバーがなく、完全にPCケースの中に あるものがあります。カバーのないドライブベイを特にシャドウベイといいます。取り外し可能なカバーのつ いているドライブベイには光学ドライブやフロッピーディスクを、シャドウベイにはハードディスクドライブ を取り付けます。

#### 取り付け手順

PC ケースのドライブベイのカバーを取り外します。 光学ドライブ、フロッピーディスクドライブを設置する場所のドライブベイ のブランクカバーを取り外します。

内部に金属のカバーがある場合は、ドライバーなどを差し込み、ゆっくりと 何度か上下にひねり、金属疲労によりねじ切ります。

光学ドライブを取り付けるカバーを取り外しておいた5インチドライブベイ にPCケースの前面から入れます。

ドライブは、ドライブの前面が出っ張らないよう、PCケースの前面パネルに 合わせますと見た目が美しくする事ができます。ミリネジ(片側4本または2 本ずつ。合計8本または4本)を使用して固定します。

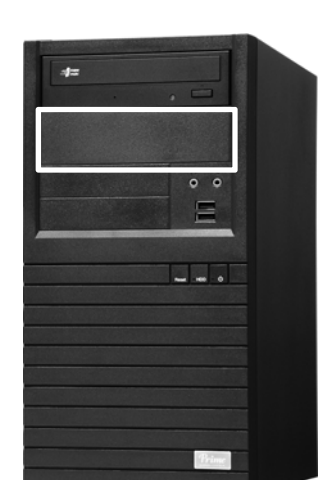

ハードディスクドライブを取り付けるPCケース内部のシャドウベイに取り付けます。ケーブルの位置やハード ディスク自身の排熱を考えて設置先のシャドウベイを選びます。

ハードディスクを複数台設置する場合は間隔を開けて設置すると、ハードディスクの排熱が効率よくおこなえ ます。インチネジを使用して固定します。ハードディスクにはネジ留めする場所が、片側に3ヶ所ありますが、 本体ケースの種類により片側2ヶ所しかネジ留めできない場合があります。そのときは2ヶ所ずつ、合計4ヶ所 を使用して固定します。

カードリーダー/フロッピーディスクドライブを取り付けるカバーを取り外しておいた3.5インチベイに光学ド ライブと同じようにPCケースの前面から入れ、ミリネジ(片側2本ずつ、合計4本)を使用して固定します。

### 4-13. 拡張カードを取り付ける

ビデオカード、サウンドカードなどをカードの規格(挿しこみ口の形 状)にあった拡張スロットに挿しこみます。ケース、マザーボード、 拡張カードの組み合わせによっては、挿しこみが固くなかなか奥まで 挿さらない場合がありますので、奥まで完全に挿しこまれているかを 確認してください。 また、拡張カードの中には挿しこむスロットの 位置によってOS上で正常に動作しないものもあります。その場合は挿 しこむスロットの位置を変更してください。

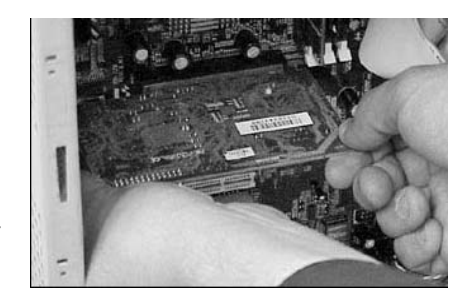

#### ▶ ビデオカードを取り付ける

パソコンをモニターに映し出すためにはビデオカードが必要です(ビデオカードの機能を持つマザーボードを 使用する場合は必要ありません)。

最近のマザーボードにはPCI-Express(以降PCI-E)と呼ばれるスロットが付いています。

このPCI-Eスロットに対応したビデオカードを取り付けますが、ビデオカードは長い方のPCI-E(x16)スロットに取り付けます。

- 1. まずビデオカード固定用のロックが 解除されていることを確認します。

ロック部分に注意を払いつつ、左右に均一の力を慎重に加え、ビデオカードを挿し込みます。
 ※挿し込み方が悪いと、この作業でもロック部分を破損する恐れがありますので、ご注意ください。

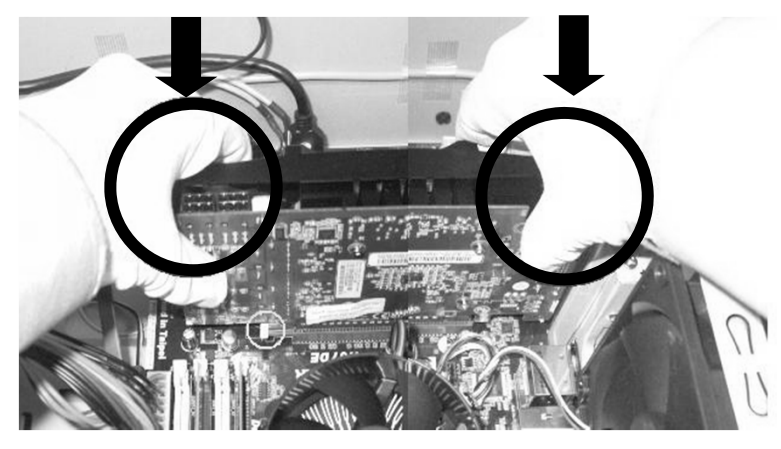

4. 組み立て

- 3. ビデオカードとケースを固定します。ドライバーでねじを締めてください。
- 4. 補助電源コードをビデオカードに挿し込みます。
- ※正しく接続しないと、起動時にエラー音が発生することや、画面が映らなくなることがあります。

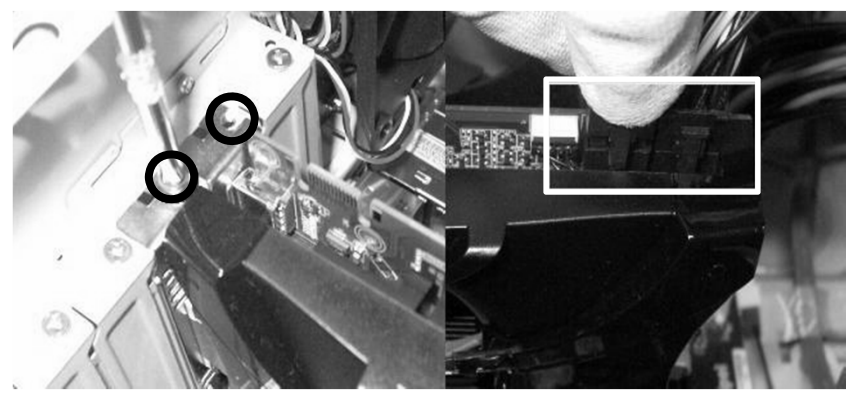

5. ビデオカードのロックをスライドして、ロックを掛けます。

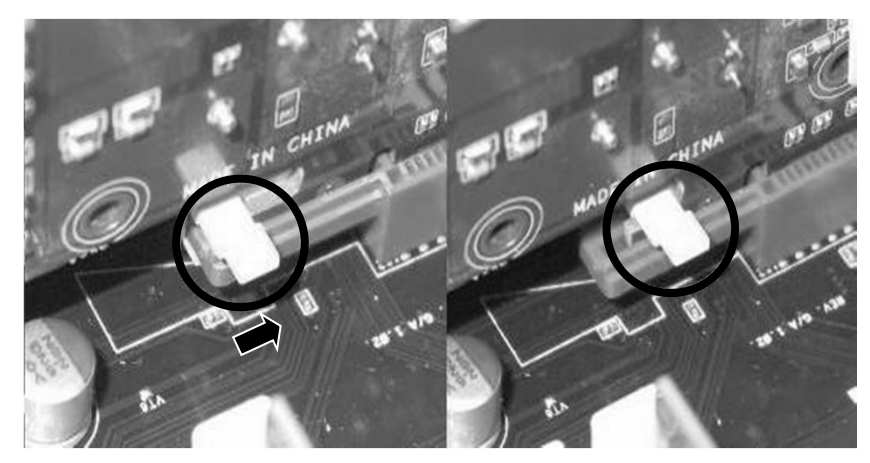

▶ 拡張カードを取り付ける

拡張カード(拡張ボード)とはパソコンの機能を追加するための電子部品を搭載した基盤をいいます。 必要に応じて各種拡張カードを取り付けることでマザーボードには無い機能を追加できます。 拡張スロット代表的な拡張カードには、サウンドカード、LANカードなどがあります。 拡張カードはマザーボードのPCIスロットや短いPCI-E(x1)スロットに差し込んで設置します。 取り付け方法はビデオカードを取り付ける手順と同じです。

※サウンドカード、ビデオカードなどが既にマザーボードに搭載されている場合、取り付ける必要はあり ません

ケースや取り付けるパーツによっては、拡張カードとドライブの取り付け順を入れ替えた方が作業が 楽になる場合があります。同様に各種ケーブルも手順を入れ替えると作業が楽になる場合があります。

パーツの取り付けは全て完了しました。最後に各パーツを対応したケーブルで接続します。

# 5. ケーブルの接続

#### 5-1 内部電源ケーブルの接続

まずは電源ユニットから出ているケーブルを確認してください。

大きな長方形の24ピンコネクター (ATX24ピン)が1つ、正方形の4ピンコネクタ (CPU補助電源)、L字のコネク ター(シリアルATA,以下SATA)が4つ以上、6ピンのコネクター(PCI-Express補助電源)が2つ以上、平たい4ピ ンのコネクター(ペリフェラル4ピン)が4つ以上、小さい4ピンのコネクター(フロッピードライブ用)が1つ 以上、付いています。コネクターの数や形状はケース(電源ユニット)の種類により異なります。

(4ピン+4ピ

 $\cdot$ 

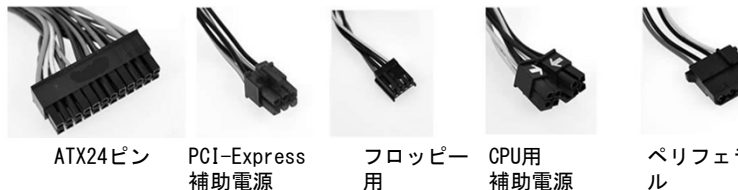

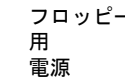

ペリフェラ 4ピン電源

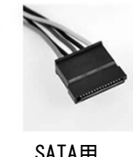

L字電源

始めに、ATX24ピンのコネクタをマザーボードに接続します。

※接続する場所は【3-8. 構成例:マザーボード ASRock H67DE p.12】をご参照ください。 ATX24ピンは、電源の種類によっては20ピン+4ピンに分かれている場合があります。 その場合は、20ピン側の印と4ピン側の印を合わせて24ピンにします。

次に、CPU補助電源をマザーボードへ接続します。

※接続する場所は【3-8. 構成例:マザーボード ASRock H67DE p.12】をご参照ください。 マザーボード側のコネクタの突起に、電源ケーブル側のツメの部分がはまる様に差し込 みます。方向を間違うと、起動時に電源ケーブルが焼けてしまったりマザーボードが破 損したりしますので、注意してください。

CPU補助電源も、電源の種類よって長方形で8ピンの物や4ピン+4ピンに分かれている物が あります。

次に、SATA用L字電源コネクターをハードディスクドライブとCD-ROMドライブに接続しま す。このコネクターは端子自体がL字になっているため、逆向きにはさせないようになっ ています。また、ペリフェラル4ピンも使えるSATA HDDの場合は、SATA電源/ペリフェラ ル電源のどちらを使用しても問題ありません。ドライブを増設してコネクター数が足り なくなった場合は、電源分岐ケーブルを使用します。

最後に、PCI-Express補助電源をビデオカードに接続します。ビデオカードの基板上に電 源コネクターが搭載されている場合は必ず補助電源ケーブルを接続してください。 補助電源ケーブルが接続されていない状態で起動をすると、正常に動作しません。

またフロッピーディスクドライブを使用する場合は、フロッピーディスクドライブ用4ピ ンコネクター(小)を接続します。このコネクターも逆向きには挿せないようになってい ますが、ピンをずらして挿さないように注意してください。

ずらして挿した状態で電源を入れると、接続した電源ケーブルが焼けてしまったり最悪 フロッピーディスクドライブが破損してしまう場合があります。

ATX24ピン

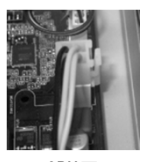

CPII⊞ 補助電源

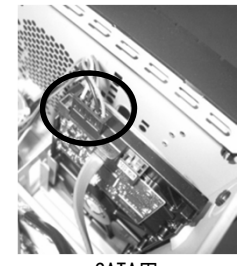

SATA用 L字電源

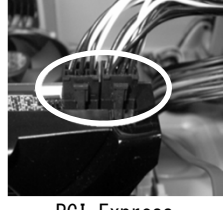

**PCI-Express** 補助電源

5. ケーブルの接続

### 5-2. 内部ケーブルの接続

#### 内部の各ケーブルを接続します。

 マザーボードのシステムパネルコネクターにケースのフロントパネルから出ているケーブルを接続します。
 接続するケーブル(コネクター)には以下のようなものがあります。通常、ケーブルの黒または白い線が グランド(-)側になります。各ケーブルの接続場所はマザーボードのマニュアルに記載されています。

ATX 電源スイッチ (ATX Power Switch) ケースフロントのスイッチで電源のON/OFF をできるようになります。

リセットスイッチ (Reset SW)

ケースフロントのリセットスイッチでリセット(電源を切らずに再起動) できるようになります。

電源LED (Power LED) システムの電源が入っている場合に点灯します。

HDD LED HDDにアクセスが発生すると、点滅します。

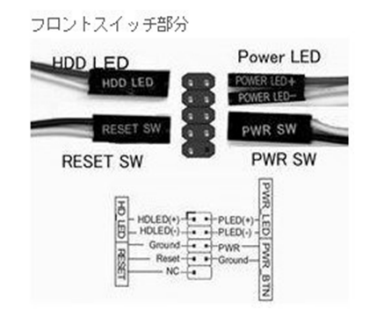

このうち必ず接続しなければならないのは、「ATX電源スイッチ(ATX Power Switch)」です。その他のケー ブルに関しては接続しなくても一応は動作しますので、もし接続場所や向きが分からない場合は、無理に接続 しないようにしましょう。間違って接続すると、マザーボード故障の原因にもなりかねません。

2. フロントUSB端子

ケース前面に搭載されているUSB端子やカードリーダー等を使用できるようにします。 マザーボードの種類によっては、USB3.0の機能を備えている物もあります。

3.フロントHD Audio端子

ケース前面に搭載されている音声の入出力端子を使用できるようにしま

4. ケースファンファン端子

ケース装着されている冷却ファンを動作するようにします。 ファン用の電源端子は、マザーボード側のコネクター側に、CPU\_FAN」、 「CHA\_FAN」などとプリントされています。 ケースファンは、「CHA\_FAN」側へ接続します

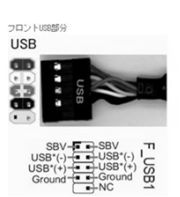

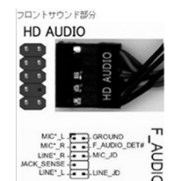

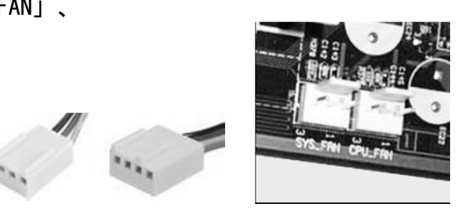

PANEL1 C HOLED

RESI

### 内部ケーブル接続の 一例 (ASRock H67DE)

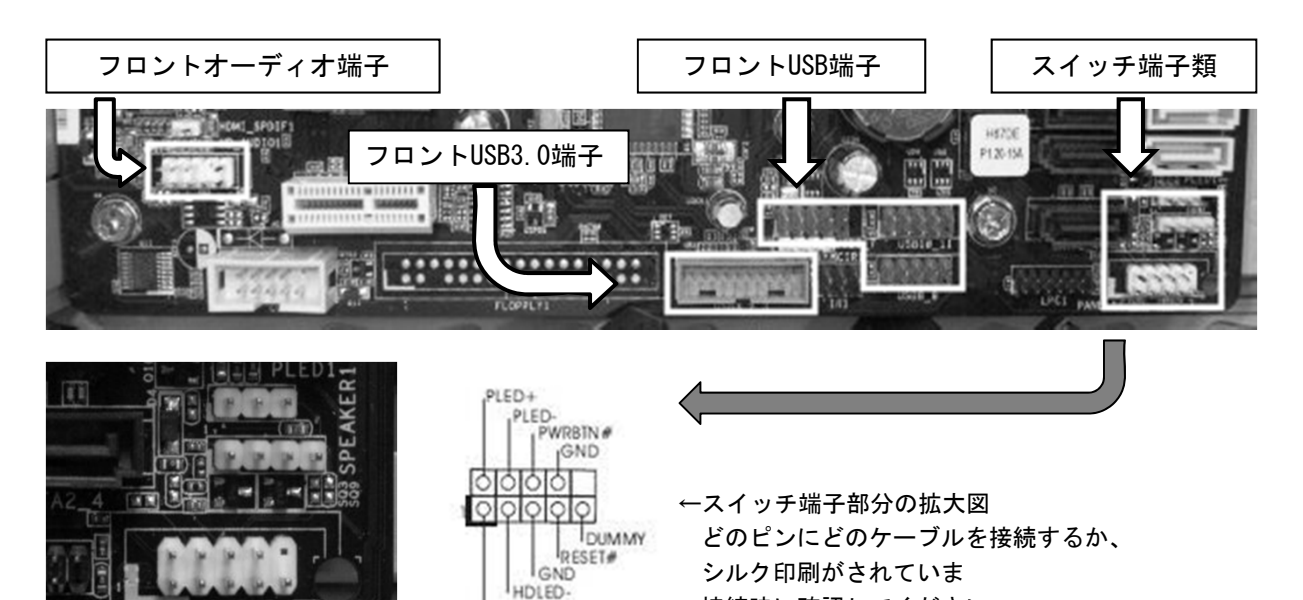

フロントケーブル類を接続した時の画像です 以下の画像と見比べて頂き、間違いが無いかを確認してください

HDLED +

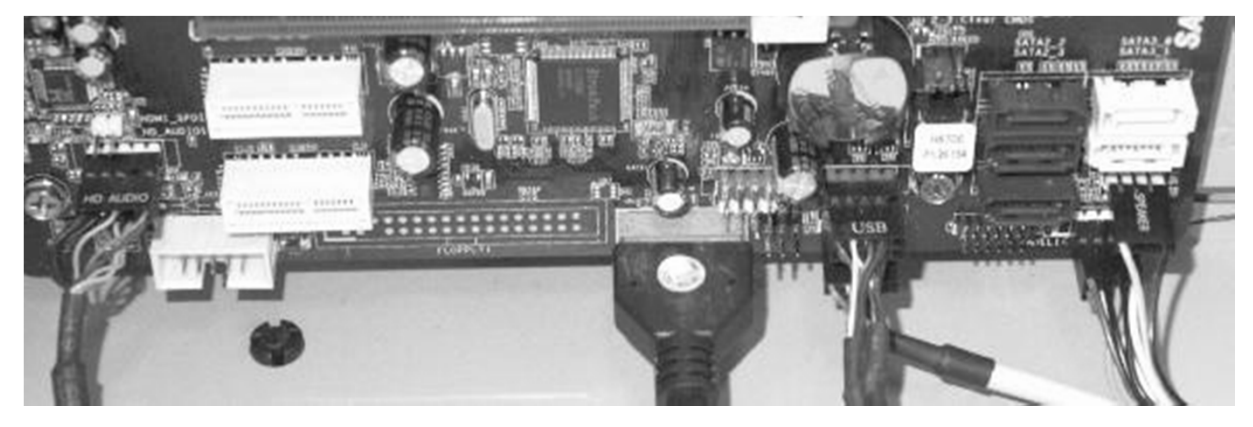

ケースFAN(リア、フロント)の電源コードを マザーボードのFAN端子に挿し込みます

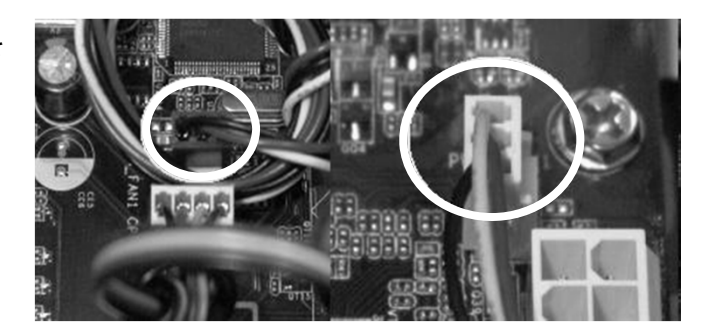

接続時に確認してください

5. ケーブルの接続

### 5-3. SATAケーブルの接続

マザーボードとハードディスクドライブ、光学ドライブ、SSDをSATAケーブルで接続します。SATAケーブルは マザーボードに付属しています。付属のケーブルで足らなければ、別途購入する必要があります。

1. HDD側の端子と、ケーブル側の端子の形状が合うようにコネクタを持ち、押し込みます。 SATAケーブルにラッチが付いているものは、カチッと音がするまで押し込みます。

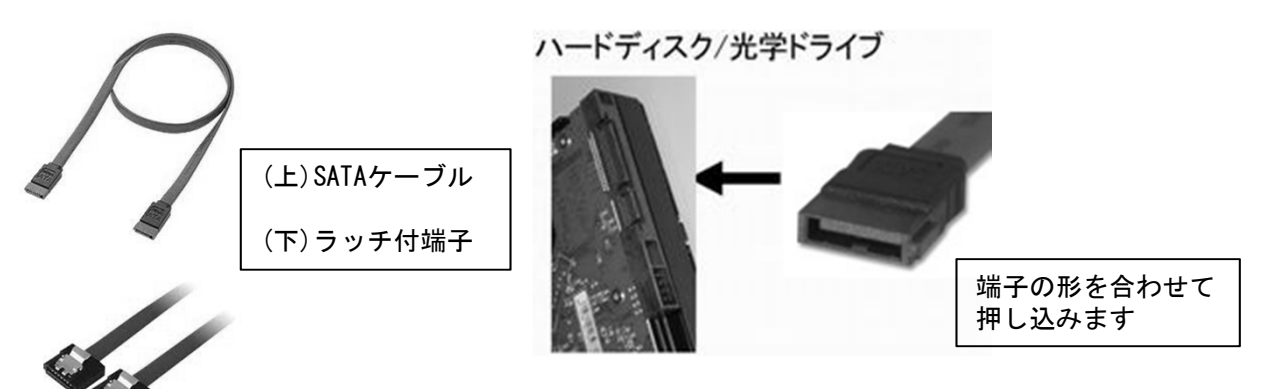

SATAケーブルをマザーボード側のコネクタへ接続します。
 こちらも端子の向きに注意して挿し込みます。

マザーボード側の端子には「SATAO\_0」「sataO\_1]と言うように番号が振られています。【写真左下】 若い番号に挿し込んだドライブが、BIOS上での認識順も若くなります。

SATA3対応のドライブとケーブルがある時は、SATA3コネクタへ接続します。【写真右下】 この場合、SATA2コネクタへ接続すると転送時の速度がSATA2の速度となりますので注意ください

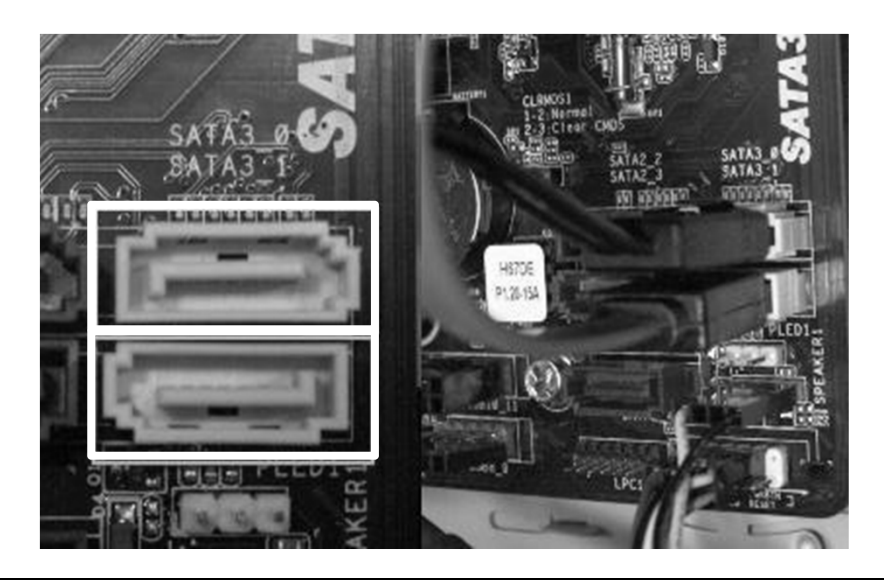

### 5-4. 接続の確認

主に確認する部分は以下の通りです。

- ●マザーボードに電源を供給するATX24ピン電源コネクタ
- ●「田」字型の4 ピン電源コネクタ (CPU補助電源)
- ●CPU クーラーのコネクタ
- ●HDD ドライブの電源コネクタ
- ●光学ドライブ (DVD-R/RW Blue-ray など) の電源コネクタ
- ●カードリーダーの電源コネクタ(USBコネクタ)
- ●マザーボード側とドライブ側のSATAケーブル、電源側とドライブ側の沙汰電源ケーブル
- ●ビデオカード補助電源コネクタ(ビデオカードを搭載している場合)
- ●フロントオーディオコネクタ

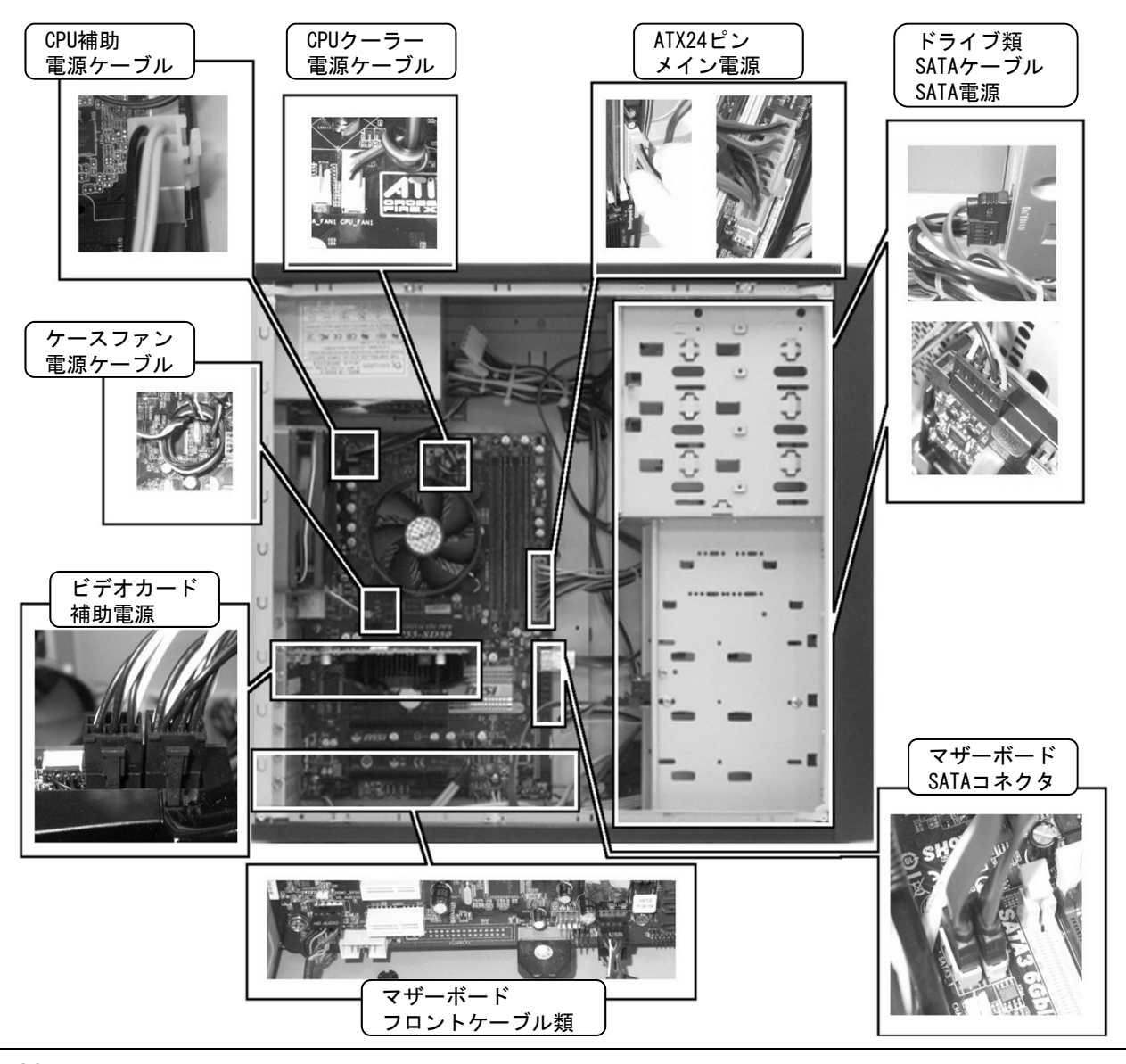

### 6-1. 周辺機器を接続する

ケースを閉じたら、周辺機器を接続します。このマニュアルでは最も基本的な周辺機器であるモニター、キー ボード、マウス、スピーカーを接続します。

接続する時はモニターを含むすべての電源を切り、電源プラグをコンセントから抜いておきます。 周辺機器は、本体ケース後面の1/0 パネルや拡張スロットにある各種ポートに接続します。

モニター: VGAポート、DVIポートまたはビデオカード キーボード: USBポート、またはキーボード用のPS/2 ポート マウス: USBポート、またはマウス用のPS/2ポート スピーカー: スピーカーアウトポート

- モニターを接続する 使用するディスプレイの出力の種類にあわせて選択します。
   出力方法は次の種類があります。
   マザーボードへ接続(オンボード) VGA(D-SUB), DVI
  - ビデオカードへ接続 VGA(D-SUB), DVI, HDMI
- キーボード、マウスを接続する USBポートへ接続します。
   PS/2ポートへ接続する場合は、色分けされていたりポート側に それぞれキーボードまたはマウスのマークがついています のでそれらを参考にして接続します。
  - ※注意:PS/2ポートへのコネクタの抜き差しはパソコンが起動 している間は行わないでください。 予期せぬ故障が発生する恐れがあります。

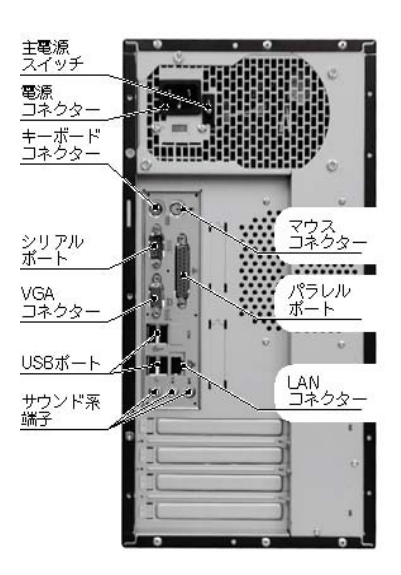

▶ 外部スピーカーの接続

システムスピーカーの接続について説明しましたが、システムスピーカーはパソコンの基本的な状態を単純なブザー音で知らせるためのものです。音楽などを再生するときには外部スピーカーを接続する必要があります。スピーカーの接続端子(プラグ)を1/0パネルにある[Speaker Out] に接続します。

#### 電源ユニットについて

 1. 電源ユニットの背面のスイッチ(「115/230V」と「-と〇」) 「115/230V」は供給元の電圧設定ですが特別な環境でない限り「115V」 に設定します。「-と〇」の切り替えスイッチは主電源スイッチです。 「-」で電源ON,「〇」で電源OFFになります。

※主電源スイッチは電源ユニットにより搭載していない場合があります。 その場合は電源コネクタヘケーブルを挿すと主電源が入ったことにな ります。

 電源のON/OFF最近のコンピュータはATX 規格(ATX2.03)に準拠してい ますので、オペレーティングシステムなどからの電源のON/OFF が可能 になっています。この機能を有効にするためATX 規格のコンピュータで は電源ケーブルを接続した後、主電源スイッチをON にした時点で、ケー ス前面のPOWER スイッチのON/OFF に関わらず常にコンピュータには電 気が流れている状態になります。

※パーツの取り付けなどコンピュータ内部の作業や長期不在でコン ピュータを使用しない場合は「完全な電源OFF 状態」にするために、 電源ケーブルを外すか主電源スイッチをOFF にする必要があります。

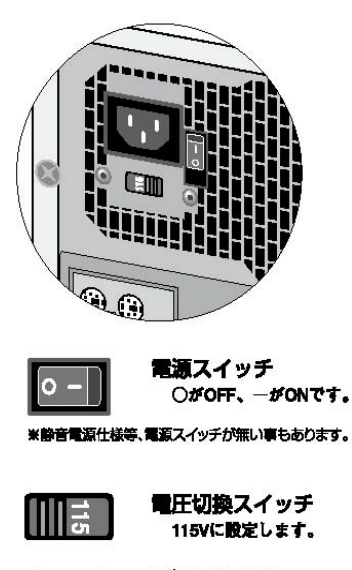

電源コネクタ 付属の電源コードを 接続します。

@ \_ ' -

### 6-2. BIOS POST (Power On Self Test)

ここで、CPUの種類と動作クロック、メモリの容量、ハードディスクドライブ、 光学ドライブの型番、またBIOS バージョンなどが確認できます。スイッチを入 れてもこの画面が映らなかったり、映ってもすぐに固まってしまったりする場 合は、接続や設定に問題がある可能性が考えられます。

電源を切って、もう一度接続や設定に間違いがないか確認してください。

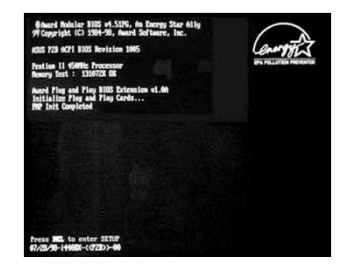

※ POST画面が全面メーカーロゴでおおわれて見えない場合はTABキーやESCキー (マザーボードによって異なります)を押すと、POST画面が見えるようにな ります。

### 6-3. BIOS (UEFI) 設定

BIOS とは Basic I/O (Input Output) System の略でコンピュータ (マザーボード) 自体のOS (オペレーティ ングシステム) とも言えます。

最新のマザーボードはUEFI(Extensible Firmware Interface)と言うプログラムで動作をしており、BIOSに替わる新しいインターフェースとして注目されています。

UEFIの最大の特徴は、従来のBIOS設定よりも視覚的効果が高く、設定時にマウスでも操作が可能です。

#### ※本書では、便宜上UEFIもBIOSと表記をして設定を進めます。

BIOSの設定はコンピュータのパフォーマンスなどに多大な影響を及ぼします。この設定はとても重要で設定の 内容によっては、コンピュータ自体を停止させる危険性もあります。冒頭でも触れましたが、無用なトラブル を避けるためにも分からない設定は行わないようにしてください。

また、BIOSは新しいものに書き換える(アップデートする)こともできます。アップデートすることにより、 新たな機能が追加されたり、不具合が改善されたりすることもありますが、逆に今まで正常に動作していたも のが正常に動作しなくなる場合もあり得ますので、特に問題なく動作しているのであればBIOSアップデートの 必要はありません。

BIOSの設定画面に入るには、POST画面が表示されて いるときにDeleteキーもしくはF2キーを数回押します。

すると青いメニュー形式の画面が表示されます。

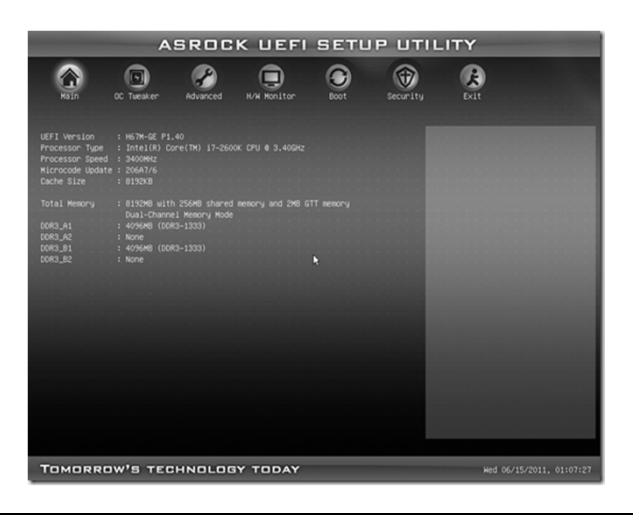

| 以下に、表示      | メニューの簡単な説明をします                              |
|-------------|---------------------------------------------|
| Main        | システムの概要を表示します                               |
| OC Tweaker  | 各種オーバークロックの<br>設定が行えます                      |
| Advanced    | マザーボード上に存在する、<br>もしくは接続されている器の<br>詳細設定を行います |
| H/W Monitor | CPUやマザーボードの温度表示<br>や温度に関する設定を行います           |
| Boot        | 起動順序を設定します                                  |
| Security    | UEFIにパスワードを<br>設定/クリアします                    |
| Exit        | 各種設定の保存、既存設定の<br>読込、UEFIの終了をします             |

#### 6. 起動する

ここでは必要最低限の設定のみご紹介します

まずはじめに、Default UEFI LOADを実施します。 その後、下記の設定を行ってください。

日時設定… メインメニュー右下の日付表示をクリックするとカレンダーと時計が表示されます 現在の日次に設定します

Storage設定… メインメニューからAdvanced->Storage Configurationより、[SATA MODE]を選択します 選択できるモードから[AHCI Mode]を選択します

起動順序… メインメニューからBootを選択します Boot Option#1へ接続されている光学ドライブを設定します Boot Option#2へ接続されているHDD/SSDの中からOSをインストールする ドライブを設定します

# 7.OS(オペレーティングシステム)のインストール

本項目ではパソコンの基本ソフトウェアである、OSのインストール方法についてご説明しています。 組立は完了しましたが、購入したばかりのハードディスクには0S(オペレーティングシステム)がインストール されていません。POST表示後、そのままにしておくと「Missing Operating System」と言うメッセージが表示 されますが、これはハードディスク内にOSがインストールされていないためです。 OSは様々な種類がありますが、本項ではMicrosoft Windows 7のインストール方法をご紹介いたします。

Windows7 にはエディションが3種類存在し、それぞれに32bit版と64bit版があります。

- さらにこの6種類に対してパッケージ版とOEM版の販売形式があります。
- エディションによる違い Home Premium ライトユーザー向け、使用できる機能は標準 Professional 中小企業及びミドルユーザー向け、使用できる機能は中程度 Ultimate 大企業及びパワーユーザー向け、Windows7のすべての機能が使用できます
- Bit数による違い プログラムの命令拡張が2<sup>32</sup>で、使用できる最大メモリ容量が4GBまで。 32bit Windows98~XPの時代に主流だったもので、対応しているアプリケーションも多数あります。 64Bit プログラムの命令拡張が2^64となり、使用できるメモリ容量は現在の技術では上限がありま
  - せん。WindowsXP以降に普及が始まり現在その途上にあるため今後の拡張性が期待されます。 販売形式による違い
  - パッケージ版 量販店でリテール箱に入って販売されています。インストールディスクは32Bit/64Bit両方 が添付されています。マイクロソフトによるサポートを受けることができます。

OEM版 ビニールで簡易梱包されており、パソコンの本体やパーツにバンドルして販売されており、 同時に購入したパソコンやパーツと一緒に使用しないとライセンス違反となります。 インストールディスクは32Bitと64Bitで別々になっているため、購入時に注意が必要です。 サポートは購入した販売店のみのサポートとなります。

#### <u>! 重要 ! OEM版のWindowsについて</u>

0EM版のWindowsを別途にご購入いただく場合、インストール時に入力を要求されるプロダクトキーが記載されたシールは、 商品の包装フィルムに貼られています。開封時に誤って包装フィルムとともに捨ててしまわないようご注意ください (Windowsのプリインストールモデルをご購入の場合はPrime PCに貼られています)。このシールを紛失した場合は、株式 会社マイクロソフト、弊社店舗にお問い合わせ頂いても再発行はできませんので充分にご注意ください。 開封後は、このシールを包装フィルムから剥がし、使用するパソコンの本体ケースに貼り付けてください。

#### プロダクトアクティベーションとは?

- ●マイクロソフト社「Windows」「Office」シリーズなどに不正コピーを防ぐ目的て導入されているライセンス認証技術です ●Windwos 7 インストール後30日以内にラインセンス認証(プロダクトアクティベーション)を行わないと、警告が出ると共にWindows Updateが使用 出来なくなります。
- ●ライセンス認証後でも「120日以内に10種類の識別パーツ(CPU, MEMORY, HDD, VIDEOカード, 光学ドライブ, 各種拡張カード等)の内6種類が 変更された場合」は、再度ライセンス認証が必要になります。

### プロダクトアクティベーションの方法

- ●インターネットに接続できる環境のWindows 7 搭載パソコンならば直接パソコンから行えます。
  - ▼Windows 7 初期設定終了後、通常に起動している状態で画面左下「スタート」→「コントロールパネル」→「システムとセキュリティ」 「システム」を起動して、下の段の[Windowsのライセンス承認をXX日以内に行ってください。今すぐ行う場合派にはここをクリックしてくださ い]をクリックします
  - ▼「Windowsのライセンス認証」の画面が表示されますので、[Windowsのライセンス認証の手続きを今すぐオンラインで行います]をクリックし ます
  - ▼以降は画面の手順に沿って認証手続きを進めてください。
- ●インターネットに接続できない場合は電話で認証手続きを行います。 ▼「Windowsのライセンス認証」の画面までは上記と同じ手順で進めた後、[ライセンス認証の手続きを行うその他の方法を表示します]をク リックします。
  - ▼[自動電話システムでライセンス認証をします]をクリックします。
  - ▼「最も近い場所をクリックしてください」で[日本]を選択し[次へ]をクリックします([日本]は一覧の下部の方にあります)。
  - ▼表示されている電話番号に電話をします。
  - ▼「インストールID」を確認して進めます。
  - ▼ライセンス認証専用窓口から受け取った「確認ID」を入力して[次へ]をクリックします。
  - ▼以降は画面の手順に沿って認証手続きを進めてください。

詳しくはマイクロソフトのホームページなどをご覧ください。 http://www.microsoft.com/japan/windowsxp/default.asp

7. OS(オペレーティングシステム)のインストール

### 7-1. インストールの前準備

- 1. プロダクトキーの確認
  - OS インストールモデルでは、本体に貼り付けてあるシールに25 桁の英数字で記載されています。
  - 別途DSP 版のOS をご用意されている場合、プロダクトキーはパッケージの裏面、又は包装フィルムに 貼られているシールに25 桁の英数字で記載されています。
  - 製品版はCD ケースに貼られているシールに25 桁の英数字で記載されています。
  - プロダクトキーシールは再発行できませんので大切に保管してください。
- 外付ハードディスクやプリンター、ウェブカメラなどの周辺機器は外してOS インストールしてください。 マウス、キーボード以外のUSB 機器やその他の周辺機器を接続したままインストールすると時間が かかる場合や、インストールに失敗するなどのトラブルの原因となる場合があります。事故防止のため、 USB 機器やその他の周辺機器を取り外す時は必ず本体の電源を切ってから行ってください。
- 3. ディスプレイ・キーボード・マウスが本体に接続されているか確認してください
- パソコンのBIOSの設定をDVD/CD-ROM から起動できるようにしておく必要があります <6-3. BIOS(UEFI)設定>を参照し、BIOS設定を行ってください。
   CMOS クリアやバックアップ電池の交換をされた場合は、再設定を行ってください。

### 7-2. Windows 7 のインストール

 Windows 7 インストールメディアを入れた状態で 電源を入れるかパソコンを再起動します

無事にインストールメディアから起動できると、 「Windows is loading files...」が表示され、下 にステータスバーが表示されます。 もし起動できなかった場合はインストールメディ アを入れたまま再起動します。

※ Prime パソコンの構成によっては上記の方法で 自動 CD ブート(起動) ができない場合があ ります。起動できない場合は、手動でCD ブー トを行います。

| PC I<br>Bus | devi<br>No. | ice listing<br>Device No. | <br>Func No. | Vendor | Device   | Class   | Device Class            | IRQ |
|-------------|-------------|---------------------------|--------------|--------|----------|---------|-------------------------|-----|
|             | Θ           | 27                        | Θ            | 8086   | 2708     | 0403    | Multimedia Device       | 10  |
|             | Θ           | 29                        | Θ            | 8086   | 27C8     | 0003    | USB 1.0/1.1 UHCI Cntrlr |     |
|             |             | 29                        |              | 8086   | 2709     | 0003    | USB 1.0/1.1 UHCI Cntrlr | 15  |
|             | Θ           | 29                        |              | 8086   | 27CA     | 0003    | USB 1.0/1.1 UHCI Cntrlr |     |
|             | Θ           | 29                        | 3            | 8086   | 27CB     | 0003    | USB 1.0/1.1 UHCI Cntrlr | 10  |
|             | Θ           | 29                        |              | 8086   | 27CC     | 0003    | USB 2.0 EHCI Cntrlr     | 3   |
|             | Θ           | 31                        |              | 8086   | 27DF     | 0101    | IDE Cntrlr              | 14  |
|             | Θ           | 31                        | Z            | 8086   | 2700     | 0101    | IDE Cutrlr              | 15  |
|             | Θ           | 31                        | 3            | 8086   | 27DA     | 0005    | SMBus Cntrlr            | 15  |
|             | 1           | Θ                         | Θ            | 10DE   | 06E4     | 0300    | Display Cutrlr          | 10  |
|             | 3           | Θ                         | Θ            | 10EC   | 8168     | 0200    | Network Cntrlr          | 11  |
|             |             |                           |              |        |          |         | ACPI Controller         | 9   |
| Ver         | ifyiı       | ng DMI Pool               | Data         |        | . Update | e Succe | ess                     |     |
| Boo         | t fro       | om CD :                   |              |        |          |         |                         |     |

- a. インストールメディアを入れた状態で電源を入れるかパソコンを再起動します。
- b. パソコンが起動するまでに画面には様々な文字や数字が表示されますが、しばらく待つと画面左下に
   「Boot from CD」という表示が出ます。
- c. 数秒で「Boot from CD」の 1 行下に、「Press any key to boot from CD or DVD」 (CD か DVD から起動 するには、いずれかのキーを押してください)と表示されますので、Enter キーを押します。

② しばらくすると「Windowsのインストール」が表示 されます

言語、時刻、キーボードの入力方法などを指定し て[次へ]をクリックします。

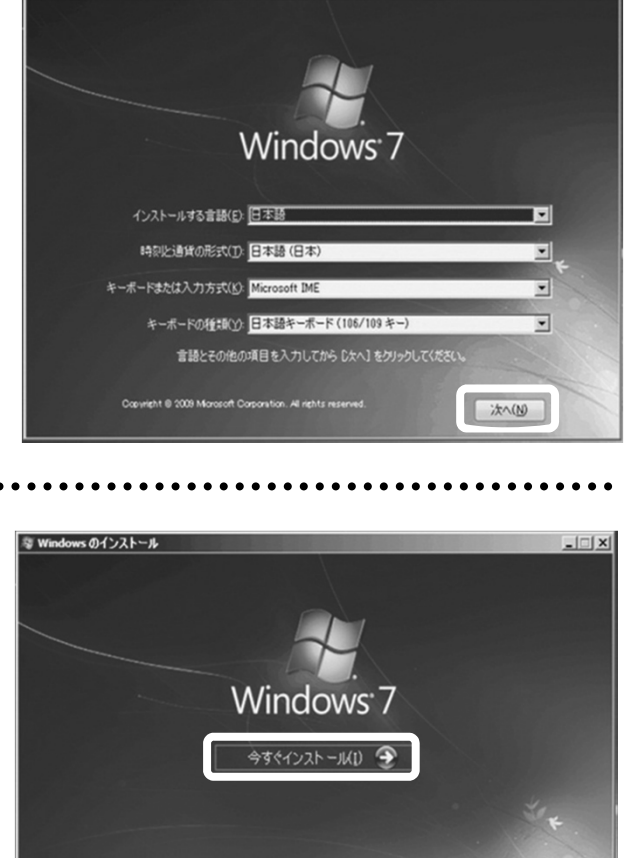

- 🗆 🗵

Windows のインストール前の注意事項(<u>W</u>) コンピューターを経復する(<u>R</u>) Constitut 8 2008 Monword Constraints, 44 White at

溜 Windows のインストール

### ④「開始しています」が表示されます

③ Windows 7 ロゴが表示されます

[今すぐインストール]をクリックします。

しばらくすると、画面が変わります。

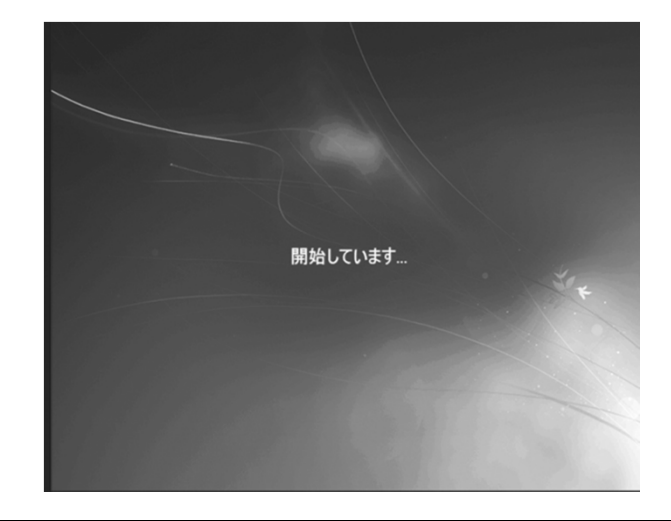

### ⑤「マイクロソフト ソフトウェア ライセンス条項」 が表示されます

マイクロソフト ソフトウェア ライセンス条項を 確認し、[同意します]のチェックボックスをク リックしてチェックを入れます。 チェックを入れたら[次へ]をクリックします。

| イセンス条項をお読みください。                                                                                                    |           |
|----------------------------------------------------------------------------------------------------|-----------|
| マイクロソフト ソフトウェア ライセンス条項                                                                                                    | -         |
| WINDOWS 7 ULTIMATE                                                                                                    |           |
| 本マイクロソフト ソフトウェア ライセンス条項 (以下、「本ライセンス条項」といいます)は、お発<br>と Microsoft Corporation (またはお客様の所在地に成じた開連会社。以下、「マイクロンフト<br>いはすう)との扱いを構成します。以下のライビンス条項を注意してお扱みただは、本ライセ<br>ス条項は、上記のソフトウェアおよびメンクトウェアが記述されたメディア (以下総称して「本ソフ<br>ウェア」といいます) に適用されます。本ソフトウェアに印刷されたライゼンス条項が削く開して<br>場合があります。その場合は、印刷されたライセンス条項が適面に表示される条項より優先<br>れるか、または印刷されたライセンス条項によって面面に表示される条項が変更されます。3<br>た、本ライセンス条項は本ソフトウェアに開進する下記マイクロソフト製品にも適用されるもの/2<br>ます。 | 様といういるもとし |
| ・更新プログラム                                                                                                    | -         |

7. OS(オペレーティングシステム)のインストール

### ⑥「インストールの種類」が表示されます

[新規インストール(カスタム)]を選択します。

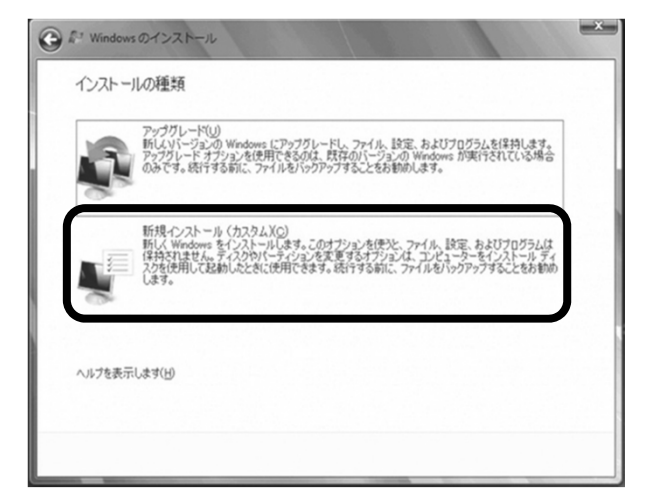

 ⑦「Windowsのインストール場所を 選択してください」が表示されます

 ・「ライブ全体を1つのパーティションとして
 インストールする場合

Windowsをインストールするドライブの未割当領域 を選択して[次へ]をクリックします。

|                | 合計サ1人    | 空き領域 権類            |
|----------------|----------|--------------------|
| ティスク 0 未割り当て領域 | 232.9 GB | 232.9 GB           |
|                |          |                    |
| 最新の情報に更新(R)    |          | ドライブ オブション (詳細)(A) |

 ⑦「Windowsのインストール場所を 選択してください」が表示されます

**⑦**−2 複数のパーティションに分割して インストールする場合

[ドライブオプション(詳細)]をクリックすると、 [削除][フォーマット][新規][拡張]が表示されま す。

パーティションの削除やフォーマットを行うと既存の データは削除されますのでご注意ください

|                       |                          | 合計サイズ    | 空き領域 権類          |   |
|-----------------------|--------------------------|----------|------------------|---|
| シティスク 0 未割り当て         | 領域                       | 232.9 GB | 232.9 GB         |   |
|                       |                          |          |                  |   |
|                       |                          |          |                  |   |
|                       |                          |          |                  |   |
|                       |                          |          |                  |   |
| を最新の情報に更新( <u>R</u> ) | <b>ズ</b> 育道除( <u>D</u> ) | 73-79KE) | ₩ 新規( <u>E</u> ) | 1 |

[新規]をクリックすると[サイズ]が表示されます。 パーティションのサイズを指定して[適用]をクリック します。

サイズを誤って指定した場合は、削除するディスクを 選択し[削除]をクリックします。

| 1081           |                 | 合計サイズ      | 空き領域 種類   |  |
|----------------|-----------------|------------|-----------|--|
| ティスク 0 未割り     | 当て領域            | 232.9 GB   | 232.9 GB  |  |
|                |                 |            |           |  |
|                |                 |            |           |  |
|                |                 |            |           |  |
|                |                 |            |           |  |
|                |                 |            |           |  |
| # 品記の注意(一面記(の) | ¥8(59(0)        | 7+-7+L(E)  | Jr #618/0 |  |
| ◆★最新の情報に更新(B)  | <b>又</b> 育塚余(D) | √7≠-マット(E) | ÷ 新規(E)   |  |

分割したパーティションが表示されます。更に分割す る場合は、未割当量気を選択し、[新規をクリックし て、上記の作業を繰り返します。

パーティション分割が完了したら、Windowsをインス トールするパーティションを選択して[次へ]をクリッ クします。

 「システムで予約済み(100MB)」のパーティションが 作られる場合がありますが、
 Windows7のシステムで必要な領域です。

| 名前                                                                                                    |          | 合計サイズ                           | 空き領域     | 種類             |
|----------------------------------------------------------------------------------------------------|----------|---------------------------------|----------|----------------|
| 🗇 דּראל 🛛 אל-דראש                                                                                                    | 100.0 MB | 86.0 MB                         | システム     |                |
| דיראל מאריב אל אין דירא אין דירא א | 100.0 GB | 100.0 GB                        | プライマリ    |                |
| ディスク 0 未割り当て                                                                                                    | 續城       | 132.8 GB                        | 132.8 GB |                |
| ディスク ◎ 未割り当て                                                                                                    | 蒲城       | 132.8 GB                        | 132.8 GB |                |
| ディスク 0 未割り当て<br>まれの情報に更新(B)                                                                                                    | × 前珍余(D) | 132.8 GB<br><i>マッ</i> フォーマット(E) | 132.8 GB | 祈規( <u>E</u> ) |

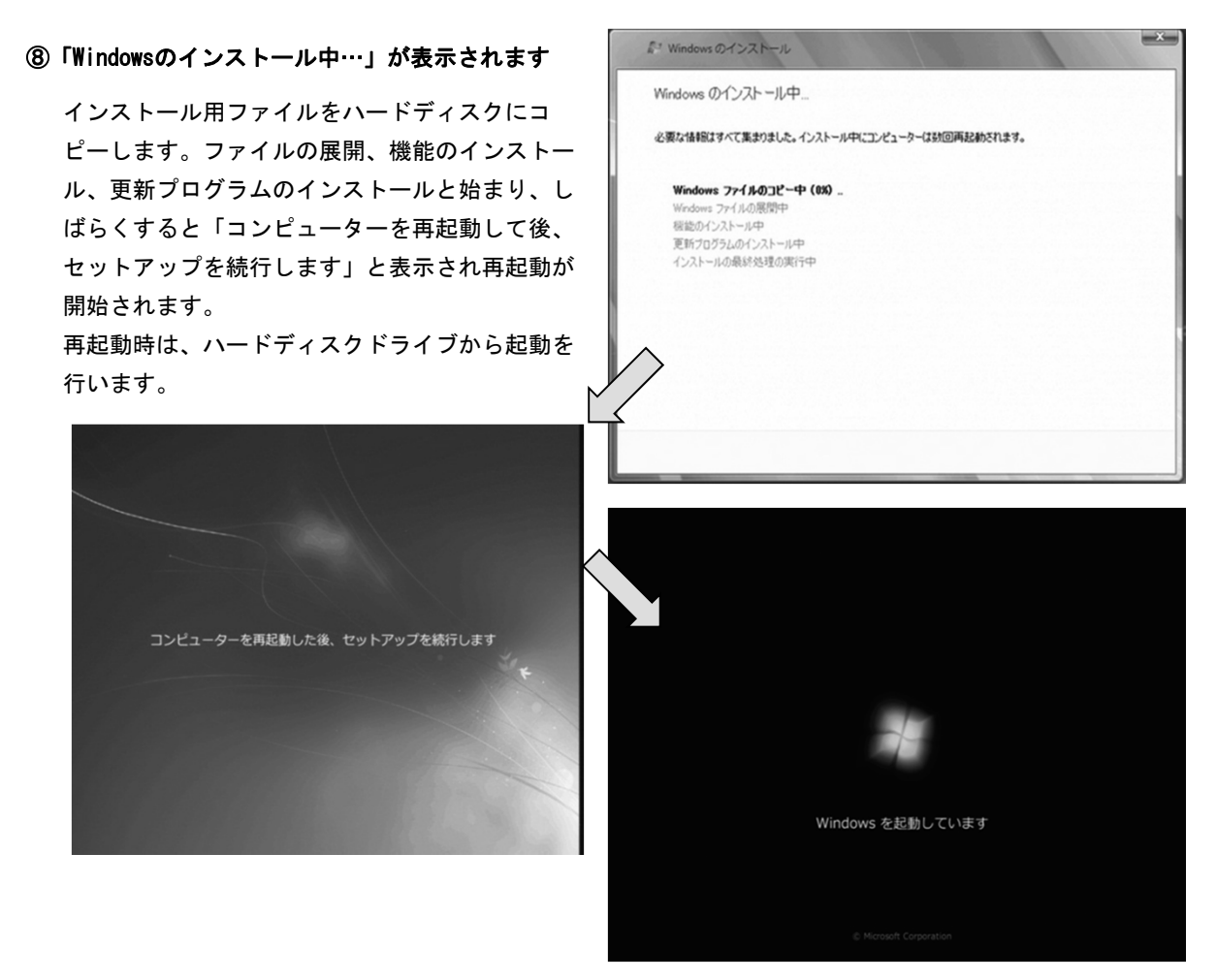

⑨「新しいアカウントのユーザー名と、コンピューターをネットワーク上で識別するためのコンピューター名 を入力してください」が表示されます

例を参考に、ユーザー名とコンピューター名を入 カし[次へ]をこうリックします。

※ユーザー名、コンピューター名には日本語も使用できます。ただし、日本語(全角)入力で設定を行った場合、一部アプリケーション等が自動でインストール出来なくなる可能性があります。

| 🍚 🗿 Window               | sのセットアップ                                                     |
|--------------------------|--------------------------------------------------------------|
|                          | Nindows <sup>7</sup> Ultimate                                |
| 新しい <u>アカウ</u><br>ビューター名 | <u>?ント</u> のユーザー名と、コンピューターをネットワーク上で識別するためのコン<br>5を入力してください。  |
|                          | ユーザー名を入力してください (例: John)(U):                                 |
|                          | <u>コンピューター名</u> を入力してください(I):                                |
|                          | DOSPARA-PC                                                   |
| ¢                        | Copyright © 2009 Microsoft Corporation. All rights reserved. |
| -                        |                                                              |

#### 7. OS(オペレーティングシステム)のインストール

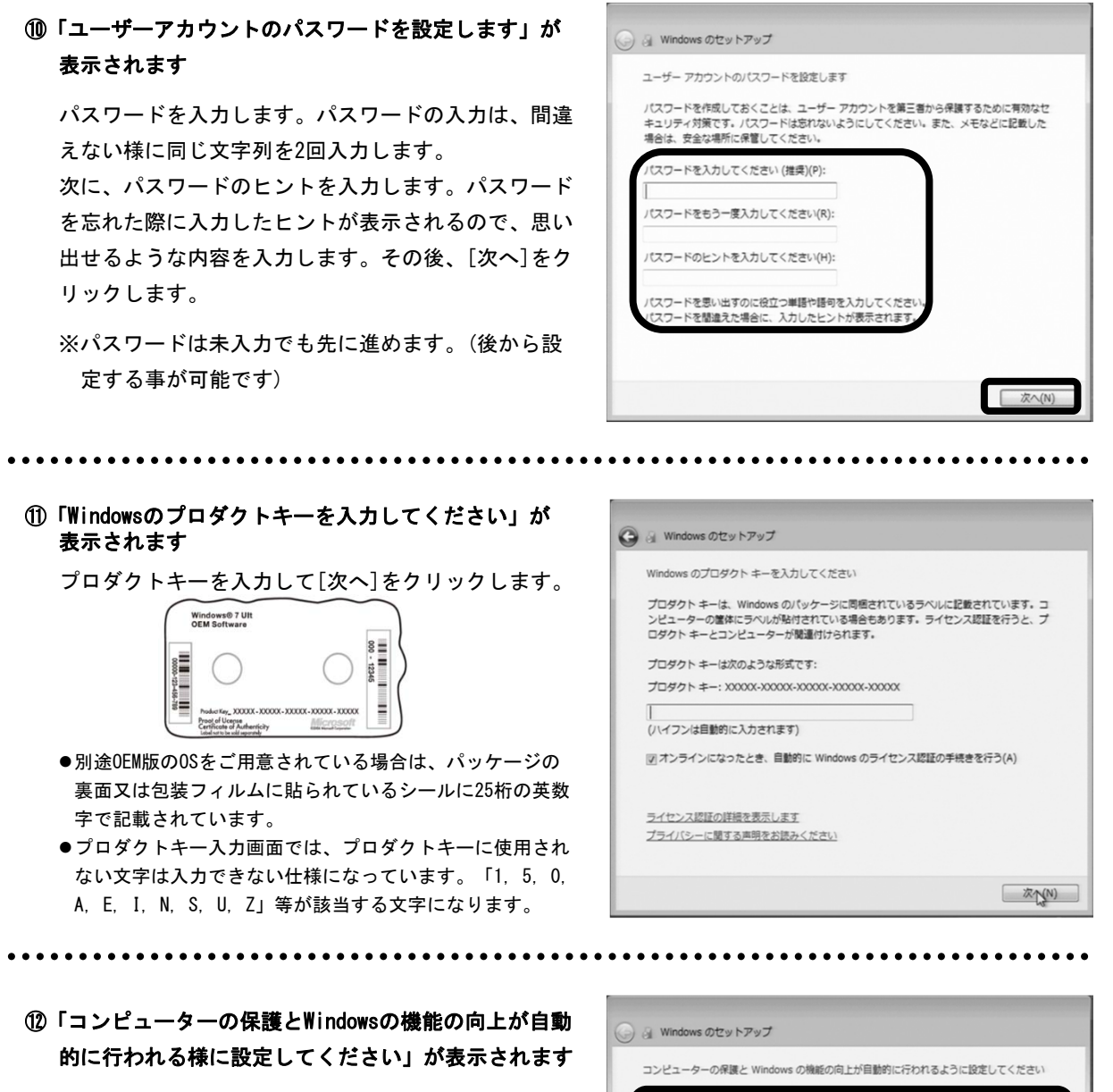

[推奨設定を使用します]をクリックします。

※推奨設定以外でも先に進むことはできます。 それぞれの内容は画面の[それぞれのオプションに ついて詳細上表を表示します]をクリックし、確認 してください。

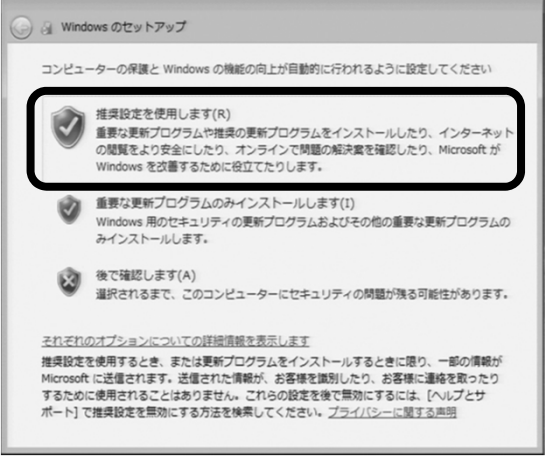

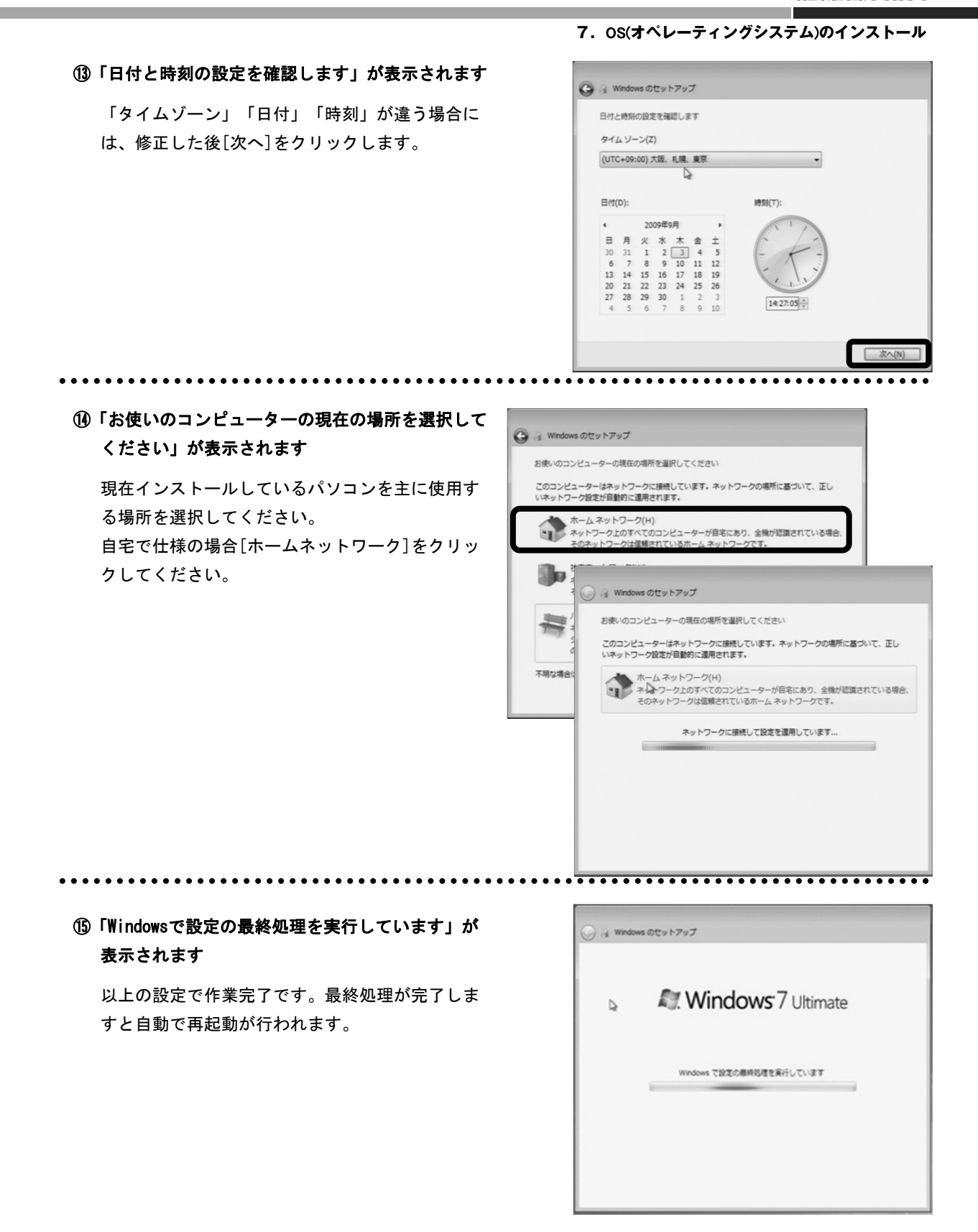

- ①「これでWindowsのインストールは完了しました。 必ず30日以内にライセンス認証(プロダクトアク ティベーション)を行ってください。
  - ※30を経過すると、Windows7が機能制限モードに 切り替わります。ライセンス認証を行う事で機 能制限モードは解除されます。

2回目以降の起動人パスワード入力画面が表示され ます。⑩で設定を行ったパスワードを入力し、 Enterキーを押す事でWindowsヘログインできます。

パスワード未設定の場合は、起動時に自動でログ インされます。

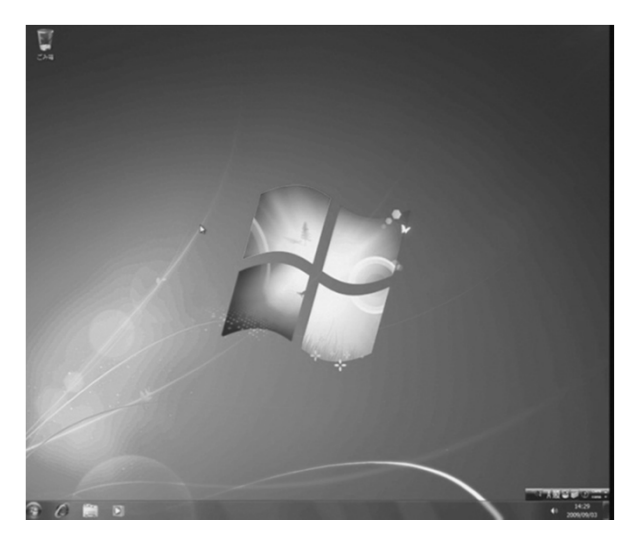

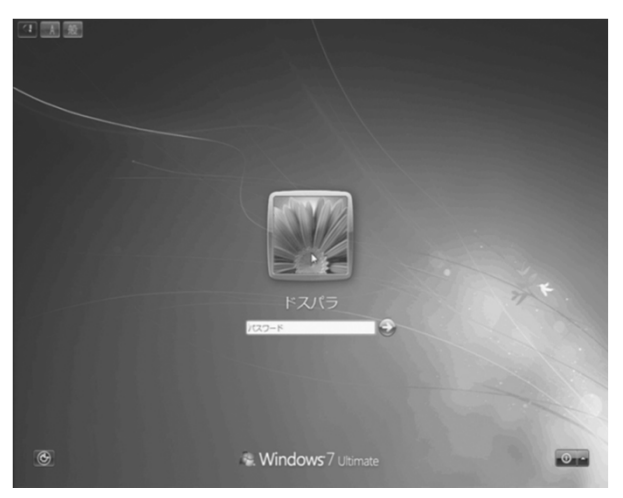

※ライセンス認証(プロダクトアクティベーション)については<プロダクトアクティベーションとは? P.36> を参照に手続きを行ってください。

ご注意

- 「異音がした」「焼けたような匂いがした」などの場合はすぐに電源を切り電源コードをコンセントから抜いてください。 故障や怪我の原因になります。
- 2. パソコンのケースを開けて内部をチェックする時は、ピンや板金の角などでケガをしないように充分注意してください。
- 3. パソコンのケースを開けて内部をチェックする時は、決して無理をしないで「自分で出来る範囲」でチェックを行いましょう。
- 4. 初期不良以外の、お客様の取り付けミスなどによる不具合の場合は、保険に加入されているお客様を除き保証期間内でも サポートをお受けできない場合があります。
- 5. 改造など当社規定の使用方法以外でご使用になられて発生した不具合の場合は、保証期間内でもサポートを受けられない 場合があります。

### 8-1. パソコントラブルFAQ-基本編

パソコンが始めてという方でも安心してチェックできる対処方法です。

- パソコンの故障?
- > コンセントの形が違っていて挿し込めません!
  - コンセントがアースピンつきの3ピン電源コンセントの場合、変換コネクタや3 ピンに対応した電源タップを使用しま しょう。
- ▶ 電源ボタンを押してもパソコンが起動しない……
  - ●「本体の電源コードや本体とモニタをつなぐ信号ケーブルが外れそうになっていた!」ということもあります。パソ コンやモニタの背面にあるケーブル接続部を確認し、ケーブルがしっかりと接続されていることをもう一度確認して ください。
  - ●機種にもよりますが、本体の背面に電源スイッチがあるものがあります。電源スイッチがオンになっているか確認してください(33ページ「6. 起動する」をご覧ください)。
  - ●気温が10℃以下の場合、正常に起動しない事がありますので、室内を充分暖めてから起動させてみてください。 上記の方法でも電源が入らない場合は41 ページ「8-2. パソコントラブルFAQ-ハードウェア編 スイッチを押しても 起動しなくなった!」をご覧ください。

▶ 電源を入れてもすぐに切れてしまう

電源ボタンを確認してください。ボタンが途中で引っ掛かるなどの原因でボタンが押し込まれたままになっていること があります。このまま4 秒以上経過すると、電源が切れてしまいます。電源ボタンは、一度押したらすぐに放してくだ さい。途中で引っ掛かって戻ってこないときは、電源が切れている状態で電源プラグをコンセントから抜いてから、電 源ボタンを数回押し込んでみてください。このとき、軽い引っ掛かりであればボタンは戻ります。それでも戻らない場 合はお買い上げのお店またはサポートセンターまでお問い合わせください。

▷ 光学ディスク(CD-ROM、DVDなど)が取り出せなくなった

アプリケーションのエラーなど、なんらかの原因で光学ディスクが取り出せなくなったときは、「マイコンピュータ」 内にある、光学ディスクドライブを示すアイコンを右クリックして、「取り出し」をクリックしてください。それでも 取り出せないときは、長さ4cm程度の細い針金(大きめのペーパークリップを伸ばしたものなど)を用意して、以下の 手順でディスクを取り出してください。

- 1. はじめにパソコンの電源を切ります。
- 2. パソコン本体前面にあるディスクドライブのディスクトレイ付近にある、直径2mmぐらいの小さな穴に、用意した針 金を少し力を入れて差し込みます。
- 3. ディスクトレイが1cm 程度出てきますのでトレイを静かに引き出し、ディスクを取り出し、ディスクトレイを静か に押して閉めます。
- 電源は入っているみたいだけど…

画面に何も映らない!

本体やディスプレイのLEDランプが点灯していたらディスプレイの表示が暗くなっているだけかもしれません。ディス プレイの調整ボタンなどで明るさやコントラストを上げてみましょう。

▶ 変な英語が表示されてWindows が立ち上がらない!

「invalid system disk」と英語が表示されているようなら、フロッピーディスクが差し込んだままになっていないか 調べてみましょう。もしフロッピーディスクが差し込まれていた場合は、フロッピーディスクのLEDランプが消えてい るのを確認してからフロッピーディスクを抜いて「Enter」キーを押せば大丈夫です。

▶ 時間が合っていない!

パソコンとはいえ、精密機械ですので時間がずれることもあります。時間がずれるとファイル保存のときやメールの送 受信の時間も狂ってしまいます。そんなときはタスクバーの時間が表示されているところをダブルクリックして、「日 付と時間のプロパティ」を開いて修正しましょう。

#### >ファイルの保存ができなくなった!

保存先のフロッピーディスクやハードディスクの空き容量を確かめてみましょう。ワープロソフトなどでフロッピーディ スクからファイルを読み書きしていた場合、フロッピーディスクが差し込まれていないと「文書が保存できません」とエ ラーが出る場合があります。

#### >ハードディスクの空き容量を確かめるには?

空き容量を確かめるには、「マイコンピュータ」をダブルクリックして開き(Windows7 の場合「スタート」→「コン ピュータ」)くと、接続されている記憶領域(ハードディスクドライブやUSBフラッシュなど)が表示されます。確認し たいドライブをクリックすると、ウィンドウの下部使用領域の棒グラフとともに、空き容量や合計容量が表示されます。 Windows7がインストールされているハードディスクは常に1GB以上の空き容量があると良いでしょう。

>ハードディスクの容量が広告の表示よりも少ない!

「マイコンピュータ」でハードディスクの容量を確認したら、広告やお店の表示よりも少ない、というのには2つの理由 があります。ひとつの理由は、ハードディスクには「Save to Disk」という、システムの状態を一時的に保存する領域が 設けてあり、この領域はWindows では認識されないため、この領域のぶんだけ容量が少なく表示されます。もうひとつは、 広告などで表示される容量と、パソコンの容量は、計算方法が異なるためです。お店や箱の表示では1MB(メガバイト) は1,000 × 1,000 バイトとして計算されています。一方、パソコンは1MB を1,024 × 1,024 バイトで計算していますの で、結果として全体の容量が小さくなります。

#### >コンピュータのプロパティに表示されるメモリ容量が搭載容量より少ない!

チップセット内蔵ビデオを使用するモデルの場合、ビデオメモリとしてメインメモリから最大64MB を使用します。マイ コンピュータのプロパティに表示される容量は、このビデオメモリとしてモニタに使用する部分を差し引いた容量となり ます。

#### ▶ 突然画面が止まってしまった!

パソコンに多くの負荷がかかったり、合わない命令を実行したりすると、パソコンがパニックを起こして止まってしまう ことがあります。これが「パソコンが固まった!」、「フリーズした!」、「ハングアップした!」などと呼ばれる状態 です。このような状態になってしまったら、停止してしまったアプリケーション(ソフトウェア)を「強制終了」しなけ ればなりません。手順は次のようになります。

- 1)「Ctrl」+「Alt」+「Delete」キーを同時に押します。「Windowsタスク マネージャ」が起動します。
- 2)「Windows タスクマネージャ」内の「アプリケーション」タブをクリックすると現在起動中のアプリケーションの一覧 が表示されます。この中から「応答なし」と表示されているアプリケーションを選択し、「タスクの終了」をクリック します。フリーズしたアプリケーションは終了されます。

それでもパソコンが止まったままの場合は、「Windows タスクマネージャ」が表示されているときにもう一度「Ctrl」 +「Alt」+ 「Delete」キーを同時に押してパソコンを強制的に再起動させてください。「応答なし」のアプリケー ションが終了できて、パソコンが通常の状態に戻っても、そのまま使い続けると動作が不安定になることがありますの で、念のため再起動しておくことをお勧めします。

#### ▶画面が停止し、マウス、キーボードの操作ができない

はじめに上記「突然画面が止まってしまった!」に記載の方法で解決を試みてください。それでも解決できないときは、 次の方法でパソコンの電源を強制的に切ります。

事前にCD-ROM、フロッピーディスクなどを取り出しておきます。フロッピーディスクを取り出す際は、フロッピーディス ク挿入口付近にあるアクセスランプが点灯していないことを確認してください。ハードディスクが動いていないことを、 ハードディスクアクセスランプが点灯・点滅していないことと、「カリカリ」という動作音等がしないことで確認し、電 源ボタンを押します(電源ボタンを押しても電源が切れないときは、電源ボタンを4秒以上押し続けてください)。

それでも電源が切れないときはコンセントを抜いてしまいましょう。コンセントを抜いたあとは数秒待ってからコンセン トを差し直してください。

パソコンがフリーズすると、その時点で保存されていないデータは消えてしまいます。このような事態に備えて、パソコ ンで作業するときはこまめにデータを保存しましょう。特定のアプリケーションを使用して頻繁にフリーズするようであ れば、そのアプリケーションに不具合があるということも考えられますので修正プログラムや回避方法があるかソフト会 社のホームページを調べたり、電話で聞いたりしてみましょう。

#### >インターネットに接続できなくなった!

モデムを使ってインターネットに接続する時は、電話を使っているとパソコンからインターネットに接続はできません。 また時間帯によって接続先プロバイダーが混雑している時は繋がりにくくなります。少し時間をおいて試してみましょう。 インターネット(アナログ電話回線)に接続したままパソコンの電源を切ってしまった

インターネット中にパソコンがフリーズした場合など、パソコンに異常があると電源を切っても電話回線が切断されない ことがあります。その場合は一度、パソコン側の電話回線用モジュラーコネクタから電話回線用ケーブルを抜いてください。電話回線が切断されます。インターネットなど、電話回線を使用するアプリケーションを起動しているときは、アプ リケーションを終了させてからパソコンの電源を切ってください。

#### 8. 困ったときは(パソコントラブルFAQ)

#### ▶マウスやキーボードの故障?

#### マウス、キーボードが動かない!

パソコンに一時的に負荷がかかっているだけかもしれませんので、しばらく待ってみましょう。しばらくまっても操作で きないときは前記「突然画面が止まってしまった」、「画面が停止し、マウス、キーボードの操作ができない」に記載の 方法で解決を試みてください。

▶マウスが動かなくなった! マウスの動きが鈍くなった!

マウスの裏側のボールが入っているところにホコリやゴミがたまってボールの動きが悪くなっているかもしれません。 ボールを取り出して、ローラーを綿棒などで掃除しましょう。

#### ▶ キーボード右側の数字キーを押しても入力できない!

キーボード右側のキーはテンキーと呼びます。テンキーの左上に「Num Lock」と印刷されたキーがあります。このキーを 押すたびにキーボード右上の「Num Lock」というLED ランプが点灯したり消えたりします。LEDランプが点灯していると きはテンキーの数字キーが使えます。

▶ 漢字入力ができない!

Windows 上で漢字を入力するときはキーボード左上の「半角/全角」と印刷されたキーがあります。このキーを押すごと に漢字入力とアルファベット入力が交互に切り替わります。このときIMEツールバーの左側の表示が「あ」なら日本語 モード、「A」なら英数モードと入力モードを確認できます。

※OS によっては「Alt」キーを押しながら「半角/全角」キーを押すことで入力モードを切り替えます。

#### ▶ 特定の文字が入力できない!

Windows XP以降、プロダクトキーに使用されない文字は入力できない仕様になっています。 1、5、0、A、E、I、N、S、U、Z等が該当する文字になります。 無事Windows が起動すれば問題なく入力できるようになりますので、ご確認ください。

> パソコンを終了させてもマウスのLED が消えない

正常に終了させてもパソコンにはスタンバイ電流が流れていますのでPS/2 の機器やUSBマウスなどのUSB 機器に 電気が入ったままになります。 これは初期不良や故障ではございませんのでご安心ください(一部の機種ではスタンバイ電流が流れない場合がございま す)。

#### ▶ ディスプレイの故障?

画面表示やアイコンがあまり綺麗じゃないみたいなんです… 表示色を確かめてみましょう。デスクトップ上の何もないところで右クリックして「プロパティ」を選び、「画面のプロ パティ」→「設定」と進んで「色」のところが16 色になっていたらプルダウンメニューから「High Color (16 ビッ ト)」、「True Color (32 ビット)」など16 色以上を選択してみましょう。(8-3.「表示色が16 色以上にならな

#### い!」をご参照ください。)

#### > 文字やアイコンが小さくて(大きくて)見にくいのですが…

解像度を確かめてみましょう。

「画面のプロパティ」→「設定」→「画面の領域」のスライダーを左右にドラッグして解像度を替えてみましょう。画面 表示は小さいドット(点)の集まりで表示されています。画面自体の大きさは変わらないので、このドットを多く(解像 度を上げる)すれば画面の情報量はふえますが表示は小さくなってしまいます。ドットを少なく(解像度を下げる)すれ ばその逆です。17インチディスプレイか15 インチ液晶モニタなら、1024× 768 で使うのが良いでしょう。もし文字の大 きさだけを替えたければさらに「詳細」ボタンをクリックして「全般」の「フォントサイズ」で替えることもできます。

#### > 液晶モニタで文字がにじむ、文字や絵の縦横の比率がおかしい

液晶モニタはその最大解像度で使用することが標準です。 例として、17インチは1280 × 1024、19インチワイドは1440 × 900です。 標準以外の解像度で使用しますと満足な表示状態を得られませんのでご注意ください。 表示可能な解像度の詳細設定は、モニタの仕様をご確認ください。

#### > スピーカーの故障?

#### 音が出ない、突然音が出なくなった

本体内蔵のスピーカーからは起動時の「ピッ」という音しか鳴りません。スピーカーの電源がオフになっていないか、ボ リュームが小さくなっていないか確かめましょう。電源スイッチや音量つまみがついていないスピーカーはアンプが搭載 されていないので、聞こえないくらい小さい音しか出ません。アンプ内蔵のスピーカーを使いましょう。突然音が出なく なったときはスピーカーのコードが外れそうになっていないか確かめてみましょう。Windows 上で音が出ない設定になっ ていないか見てみましょう。タスクバーにあるスピーカーのアイコンをダブルクリックして音の設定画面を表示します。 「ミュート」にチェックがついていると音が鳴ならないのでチェックを外してください。音量スライダーバーが下がって いたら、少しずつ上げて音が出るか確かめてみましょう。また、パソコン内部の接続が前面(または背面)になっている 場合もございますので、接続しなおしてご確認ください。

#### 8-2. パソコントラブルFAQ-ハードウェア編

内部パーツが原因で正常に動かない可能性がある場合の対処方法です。

パソコンから「ピー、ピー」と音がして画面になにも映らないんですが・・・パソコン内の部品の調子が悪くなったとき、本体のスピーカーから「 ピー、ピー」と音が鳴ることがあります。この音の鳴り方でどこが不調かわかる場合があります。

| 「ピー、ピッ、ピッ、ピッ」と<br>ビープ音が鳴る場合 | 症状:ビデオカードが認識されていない<br>対策:電源を切り電源コードをコンセントから外したあと、ビデオカードを<br>さし直してみてください。 |
|-----------------------------|--------------------------------------------------------------------------|
| 「ピー、ピー、ピー、…」と<br>ビープ音が鳴る場合  | 症状:メモリが認識されていない<br>対策:電源を切り電源コードをコンセントから外したあと、メモリをさし直<br>してみてください。       |
| 「ピー、ブー、ブー、ブー」と<br>ビープ音が鳴る場合 | 症状:マザーボードの故障<br>対策:マザーボードの修理または交換が必要です。                                  |

各部品の挿し直しを行っても改善しない場合は、その部品が不良である可能性が高いです。

>スイッチを押しても起動しなくなった!

BIOS (Basic Input Output System の略:パソコンのいちばん初めの設定)の読み込みが正常にできなくなりパソコンが 起動しなくなる場合があります。そんなときは電源を切り電源ケーブルをコンセントから外したあと、「CMOS クリア」 を試してみましょう。CMOSクリアの方法はマザーボードによって違います。作業をする前に必ず電源を切り電源コードを コンセントから抜いてください。

1. ボタン電池を外すタイプ

CMOS クリアのジャンパーが無いマザーボードに関しては、マザーボード上にあるボタン電池を取り外し、10 分程度待った後に電池を元に戻せば完了です。

2. ジャンパーピン設定によりCMOSクリアを行うタイプ

マザーボードのマニュアルや基板上のシルク印刷表記(白く印刷された文字や数字)などを参考にCMOSクリアを行ってみ てください。

具体的にはCMOS クリアの位置にジャンパーを変更して前面の電源ボタンを押したままにすると各ファンが一瞬回転して 止まります。そうしたら、後はジャンパーを元の位置に戻せば完了です。

※ジャンパースイッチやディップスイッチは規定以外の設定で使用しないでください。

また、接続されている部品に不良があり、起動を阻害している可能性があります。その場合は、最低限の機器(CPU、メモリ)のみをマザーボードへ取り付けた状態(最小構成)で起動をしてみましょう。

最小構成で起動が確認できた場合は、接続していたドライブや拡張カードを1つずつ順番に取り付け、起動確認を行いま す。取り付けて起動が出来なくなった場合、最後に取り付けた部品が不良である可能性が高いです。

最小構成でも起動が出来ない場合は、CPUやメモリに不良がある可能性が高いです。

### 8-3. パソコントラブルFAQ-ソフトウェア編

ソフトウェアや各種ドライバーが原因で正常に動かない可能性がある場合の対処方法です。

#### >表示色が16 色以上にならない!

「画面のプロパティ」→「設定」→「色」で表示色の設定をしても画面の表示色が変わらないようなら、ビデオカードの ドライバー(ビデオカード用ソフト)がWindowsにインストールされていないかもしれません。ビデオカード(マザー ボードにビデオ機能が内蔵されているタイプもあります)のメーカーや製品名などを参考に、ビデオカードやマザーボー ド付属のCD-ROM から該当するドライバーを探してインストールしましょう。

> DVD 再生の時コマ落ちする!CD−R で書き込みの時エラーになる!

DVD やCD-R ドライブのプロパティを確認してみましょう。「コントロールパネル」→「システム」→「デバイスマネー ジャ」でDVD やCD-R ドライブのプロパティを見て、DMA にチェックが入っているかどうかを確認しチェックがない場合 はチェックを入れパソコンを再起動してください。 (DMA 対応機器のみ)

#### ▶市販のFirewall ソフトやアンチウィルスソフトのアップデートがうまくいかない

上記の症状やメールの送受信に問題が及ぶ場合は、NVIDIA Network Management Software Suite(NVIDIA 社製Firewall) がインストールされていないかご確認ください。インストールされている場合は、アンインストールして動作をお確かめ ください。(対象モデルのみ)上記で改善する場合、動作不良を起こしていたソフトウェアとNVIDIA Network Management Software Suite が競合していた可能性が考えられます。

#### 8. 困ったときは(パソコントラブルFAQ)

#### ▶Windows が「Hドライブ」にインストールされている

【5. OSのインストール】の章の「1. WindowsXPのインストール」の項(7)に記載されている

●カードリーダー搭載(内蔵)モデルの場合 をご参照ください。インストールドライブを「Cドライブ」に変更する場合は、上項記載の手順で再度インストールし直す必要があります。

#### >パソコンの動作が不安定!すぐにフリーズする!

マザーボードやビデオカードのドライバーソフトが正常にインストールされていないのかもしれません。Windows をイン ストールした時に、自動的にインストールされないドライバーソフトや、自動的にインストールされるドライバーソフト では正常に動作しないこともあります。マザーボードやビデオカード付属のCD-ROMやフロッピーディスクからドライバー ソフトをインストールしてみましょう。付属のCD-ROM の中には、複数の製品用に数種類のドライバーが入っているもの があります。その様な場合は、製品名や型番などを参考にして、CD-ROM の中から該当するフォルダ名やファイル名を探 し、その中にあるSetup. exe などのインストールプログラムをダブルクリックしてドライバーをインストールしてくださ い。

#### ▶夏場など、熱い時期にひんぱんにフリーズする(パソコンが停止して操作不能になる)

パソコンパーツの多くは発熱します。パソコンを使用する部屋の温度が高すぎると、本体内の温度も過剰に上昇し、正常 動作に適さない温度に達します。温度上昇によりフリーズや、正常に動作しなくなる状態をパソコンの熱暴走といいます。 室温が下がり、パソコン本体内の温度が下がれば熱暴走は解消されますが、フリーズなどの動作不良はパソコンにとって 好ましいものではありませんし、パソコン本体内の温度が高いまま使用を続けると、パソコンの寿命を縮める要因となり ます。47 ページ「安全に正しくお使いいただくために」をよくお読みになり、適切な設置場所、使用環境でパソコンを 使用することをお勧めします。また、最新のCPU など高熱を発しやすいパーツを使用する場合などは、ケースファンを取 り付けて強制的に本体内の空気を入れ換えるという手段もあります。

#### ▷ ウィンドウズがおかしい・・・ソフトウェアの入れ替えを頻繁に行っていませんか?

パソコンは、基本的にOS(=オペレーティングシステム、Windows XP など)上にソフトウェアをインストールして動作 させています。このソフトウェアの管理はOS がおこなっていますが、ソフトウェアのインストールやアンインストール (削除)が頻繁におこなわれると、大切なシステム情報やファイルが一緒に削除されたり書き換えられたりして、OS が 正常に動作しなくなることがあります。このようなときはOS を再インストールすることになります。ソフトのインス トール、アンインストールを行う際は、これらの問題についてユーザーが承諾したものとして実行されますので、不用意 なインストール、アンインストールはできる限り行わないようにしてください。

#### 8-4. サポートセンターより一言

パソコンのパーツは規格品なので、基本的にはどんな組み合わせでも動くはずですが、「動かない!」と思っていたものが、 ちょっとしたミスや見落としが原因の時もあります。

不具合が見つかってもメーカーが解決策をホームページで公開しているかもしれません。弊社のホームページ (http://www.dospara.co.jp/) にも耳寄り情報やメーカーのホームページへのリンクを載せていますので、ぜひご覧く ださい。

インターネット上では、企業や個人がいろんな情報やウラ技をホームページで公開しています。検索サイトで調べてみるの も面白いかもしれません。

自動車などでメンテナンスが必要なように、パソコンにもメンテナンスが必要です。長期間使用していますと、内部にホコ リなどがたまってしまう場合があります。そのホコリが不具合・トラブルの原因となりますので、定期的にエアダスターな どで内部のホコリを取り除くようにしましょう。

なにかを試す時はよく考えてから自分ができる範囲で少しずつ始めましょう。どんどんパソコンの知識を広げ、楽しいパソ コンライフを送ってください。

# 9. ハードディスクの増設

ここでは現在稼働中のパソコンにハードディスクドライブを増設する際に行う作業を説明しています。

【ハードディスクドライブの取り付け】

パソコンのコンセントを抜いた状態で<4-10. ドライブを取り付ける p.25>を参考に、ハードディスクドライ ブをもうー台取り付けます。取り付けたハードディスクドライブは、<5-3. SATAケーブルの接続 p31>を参考 に、マザーボード上のSATAポートと接続します。接続後BIOSを起動し、BIOS上でドライブが認識されている事 を確認します。

【パーティションの設定を行う】

増設を行ったハードディスクドライブは、そのままではご利用いただけません。Windowsのディスクの管理から、パーティションの設定を行う事により使用できる状態になります。

#### > パーティションの設定方法

- 「ディスクの管理」を表示します
   [スタート] → [コントロールパネル] → [システムとセキュリティ] → [ハードディスク パーティションの作成とフォーマット]をクリックします。
- パーティションの設定を行うハードディスクを確認 します。
   [未割り当て]の部分を右クリックして、[新しいシンプルボリューム]をクリックします。
- 3. 「新しいシンプルボリュームウィザードの開始」が 表示されます
  - 「次へ]をクリックし、画面の手順に沿って進めます。「ボリュームサイズの指定」が表示されたら、
     シンプルボリュームで使用するサイズを指定して
     [次へ]をクリックします。
  - ・次に「ドライブ文字またはパスの割り当て」と
     「パーティションのフォーマット」が表示されます。通常は設定を変更せずに[次へ]をクリックして「新しいシンプルボリュームウィザード」を完了します。

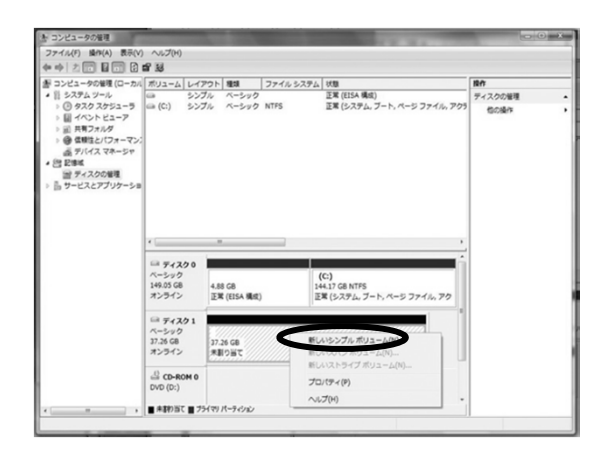

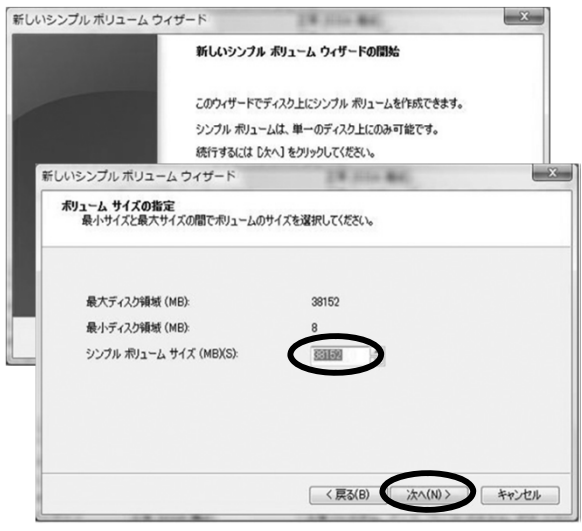

# 10. 安全に正しくお使いいただくために

〈メモ〉

パソコンの設置場所および使用環境について、以下の条件でご使用ください。

- > 設置場所
  - 次のような場所が設置に適しています。
  - 室内
  - 温度10℃~35℃

トラブルの原因となります。

● 湿度20%~80%(結露しないこと)

ショートし、故障の原因となるのを防ぎます。 この条件以外でパソコンを使用すると、火災などの事故や、パソコンが破損する、起動しなくなるなどの

次のような場所は設置に適していません。

- ●直射日光のあたる場所やストーブの近くなど熱 くなりそうな場所
- ●水槽の近くや水場のそばなど湿気の多い場所
- ●家電製品のそばや磁気を発生する物の近く
- ●不安定な場所やぶつかりそうな場所
- ▶ パソコン 使用上のご注意
  - ●電源切換スイッチは必ずAC115V(50/60Hz)側で使用してください。
  - ●通風孔はふさがないでください。
  - ●ケーブルのコネクタを抜くときはコードを引っ張ったりせず、必ずコネクタ部分を持つようにし てください。
  - ●「異音がする」「焼けたような匂いがする」などの場合は、直ちに使用を中止し、電源を切り電源コー ドをコンセントから外してください。
  - ●電源や信号のコードを無理に曲げたり、物を乗せないようにしてください。
  - ●テーブルタップ等を使用する場合は、接続する機器の容量が、テーブルタップの容量を超えないように してください。
  - ●Prime PCに飲み物や食べ物などをこぼさないようにしてください。
  - ●長時間使用する場合は、必ず途中で休憩を取るようにしてください。
  - ●長時間の使用などにより、身体の一部に不快感や痛みを感じた場合は、直ちに使用を中止してください。 ●長期間使用しない場合は、コンセントを抜いてください。

▶ パソコンのお手入れについて

パソコンは精密部品の集まりです。こまめに清掃をおこなうことで故障などのトラブルを防ぎ、パソコン を長持ちさせることができます。清掃をおこなう際は必ず電源を切り、周辺機器の接続を取り外し、電源 プラグをコンセントから抜いてください。

本体表面の汚れは乾いた布を使用して拭き取ります。汚れがひどいときは水に濡らしてよく絞った布を使 用して拭き取ってください(USBポートなどの各種ポートやスイッチ周りを拭くことはおやめください)。 本体ケースの通風孔に付着したホコリは電気掃除機を使用して吸い取ります。

本体ケースの中にたまったホコリも清掃が必要です。エアダスターを使用してホコリを吹き飛ばします。 本体ケース内の詳しいお掃除方法につきましてはお買い上げのお店かサポートセンターにご相談ください。

● 裏面と側面が壁などから10cm 以上離して 設置できない場所

極端に温度が低い室内で電源を入れるとパソコンが起動しないことがあります。 そのような場合は一度電源を切り、室内の温度を上げて2時間ほど放置してか

ら電源を入れなおしてください。急激な温度変化で内部に結露が生じ、部品が

- 振動や衝撃のある場所
- 屋外や埃の多いところ

# お買い物チェックシート

| パーツ種別      | 製品名 | 単価 | 個数 | 合計 | 一言アドバイス                                        |
|------------|-----|----|----|----|------------------------------------------------|
| CPU        |     | ¥  | 個  | ¥  |                                                |
| CPUクーラー    |     | ¥  | 個  | ¥  | BOX 版CPU には付属しています<br>M/Bに取り付けできるか要確認          |
| マザーボード     |     | ¥  | 個  | ¥  | オンボードの機能を要確認<br>(不要な拡張カードが出てしまいます)             |
| メモリ        |     | ¥  | 個  | ¥  | 種類を間違えないように<br>M/Bの最大搭載メモリを確認                  |
| ハードディスク    |     | ¥  | 個  | ¥  | ~~~ L 和 ¥ 相枝 ≠ 14 新                            |
| SSD        |     | ¥  | 個  | ¥  | 谷里く転送死怕ぞ唯認                                     |
| ビデオカード     |     | ¥  | 個  | ¥  | 出力方法と必要電力を確認                                   |
| サウンドカード    |     | ¥  | 個  | ¥  | お客様の必要に応じてご購入ください<br>環境によっては必要ございません           |
| 光学ドライブ     |     | ¥  | 個  | ¥  | 用途に応じて対応のメディアを確認                               |
| カードリーダー    |     | ¥  | 個  | ¥  | お客様の必要に応じてご購入ください<br>環境によっては必要ございません           |
| ケース        |     | ¥  | 個  | ¥  | M/Bの規格に合う物を選びます<br>電源が付いている場合は容量も確認            |
| 電源         |     | ¥  | 個  | ¥  | 電源出力容量とコネクタ数を確認<br>ケースに含まれる場合は必要ありません          |
| キーボード      |     | ¥  | 個  | ¥  |                                                |
| マウス        |     | ¥  | 個  | ¥  |                                                |
| 拡張カード1     |     | ¥  | 個  | ¥  |                                                |
| 拡張カード2     |     | ¥  | 個  | ¥  |                                                |
| 拡張カード3     |     | ¥  | 個  | ¥  |                                                |
| その他ドライブ類   |     | ¥  | 個  | ¥  |                                                |
| モニター       |     | ¥  | 個  | ¥  |                                                |
| アクティブスピーカー |     | ¥  | 個  | ¥  |                                                |
| os         |     | ¥  | 個  | ¥  | ー<br>エディションやbit数を確認<br>Bit数によって使用できるメモリ容量が違います |

ご購入リストご購入商品ご予算実商品価格一言アドバイス

お店で確認しよう! ロ SATAケーブルは足りていますか?(マザーボードに付属している分では足りない場合があります) ロ CPUクーラー用シリコングリスはありますか?(CPU クーラーに付属していない場合があります)